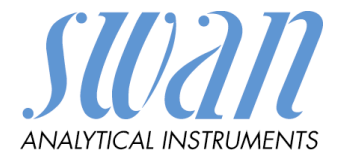

## AMI Rescon

Version 6.20 und höher

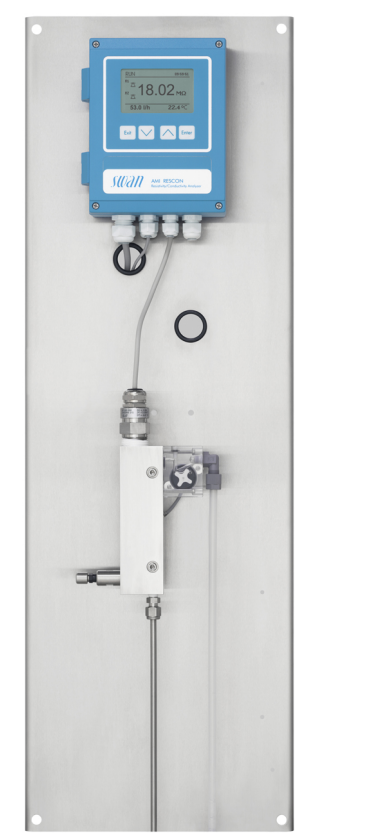

Betriebsanleitung

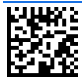

Kundenbetreuung

SWAN unterhält rund um die Welt ein dichtes Vertreternetz mit ausgebildeten Fachkräften. Kontaktieren Sie für technische Fragen die nächste SWAN Vertretung oder direkt den Hersteller:

SWAN ANALYTISCHE INSTRUMENTE AG Studbachstrasse 13 8340 Hinwil Schweiz

Internet: www.swan.ch

E-mail: support@swan.ch

#### Dokumentstatus

| Titel:   | Betriebsanleitung AMI Rescon                        |  |  |  |
|----------|-----------------------------------------------------|--|--|--|
| ID:      | A-96.250.460                                        |  |  |  |
| Revision | Freigabe                                            |  |  |  |
| 00       | Sept. 2006 Erstausgabe                              |  |  |  |
| 01       | August 2012 Update auf Rev. 4.61                    |  |  |  |
| 02       | Januar 2015 Update auf Rev. 5.30, Hauptplatine V2.4 |  |  |  |
| 03       | Juli 2017 Update auf Rev. 6.20, Hauptplatine V2.5   |  |  |  |
| 04       | Juli 2020 Hauptplatine V2.6                         |  |  |  |

© 2020, SWAN ANALYTISCHE INSTRUMENTE AG, Schweiz, alle Rechte vorbehalten.

Die in diesem Dokument enthaltenen Informationen können ohne Ankündigung geändert werden.

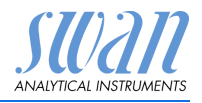

## Inhaltsverzeichnis

| 1.     | Sicherheitshinweise                                |
|--------|----------------------------------------------------|
| 1.1.   | Warnhinweise                                       |
| 1.2.   | Allgemeine Sicherheitsbestimmungen                 |
| 1.3.   |                                                    |
| 2.     | Produktbeschreibung                                |
| 2.1.   | Beschreibung des Systems                           |
| 2.2.   | Instrumentenspezifikation                          |
| 2.3.   | Übersicht über das Instrument 12                   |
| 2.4.   | Einzelkomponenten 13                               |
| 2.4.1  | Messumformer AMI Rescon                            |
| 2.4.2  | Durchflusszelle QV-Flow und QV-HFlow SS316L 130 14 |
| 2.4.3  | Durchflusszelle B-Flow SS316L 130 1                |
| 2.4.4  | Swansensor RC U                                    |
| 3.     | Installation                                       |
| 3.1.   | Installations-Checkliste Monitore                  |
| 3.2.   | Die Instrumententafel montieren                    |
| 3.3.   | Probenein- und -auslassleitung Anschliessen        |
| 3.3.1  | Probeneinlass                                      |
| 3.3.2  | Probenauslass                                      |
| 3.4.   | Sensor RC U installieren                           |
| 3.5.   | Das RC U Sensorkabel anschliessen                  |
| 3.6.   | Das Durchfluss-Sensorkabel anschliessen            |
| 3.7.   | Elektrische Anschlüsse                             |
| 3.7.1  | Anschlussdiagramm                                  |
| 3.7.2  | Stromversorgung                                    |
| 3.8.   | Schaltkontakte 2                                   |
| 3.8.1  | Schalteingang 2                                    |
| 3.8.2  | Sammelstörkontakt 2                                |
| 3.8.3  | Schaltausgang 1 und 2                              |
| 3.9.   | Signalausgänge 30                                  |
| 3.9.1  | Signalausgänge 1 und 2 (Stromausgänge)             |
| 3.10.  | Schnittstellenoptionen                             |
| 3.10.1 | Signalausgang 3                                    |
| 3.10.2 | Profibus-, Modbus-Schnittstelle                    |
| 3.10.3 | HART-Schnittstelle                                 |
| 3.10.4 | USB-Schnittstelle 32                               |

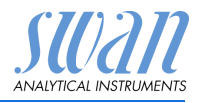

| <b>4.</b><br>4.1.<br>4.2.                                                            | Das Instrument in Betrieb nehmen                                                                                                    | <b>33</b><br>33<br>33                                                                                                  |
|--------------------------------------------------------------------------------------|----------------------------------------------------------------------------------------------------|----------------------------------------------------------------------------------------------------|
| <b>5.</b><br>5.1.<br>5.2.<br>5.3.<br>5.4.                                            | Betrieb<br>Funktion der Tasten<br>Messwerte und Symbole am Display<br>Aufbau der Software<br>Parameter und Werte ändern                                                                                                    | <b>35</b><br>36<br>37<br>38                                                                                            |
| <b>6.</b><br>6.1.<br>6.2.<br>6.3.<br>6.3.1<br>6.4.<br>6.4.1<br>6.4.2<br>6.5.<br>6.6. | Wartung         Wartungstabelle         Betriebs-Stopp zwecks Wartung.         Den Sensor Warten         Sensor reinigen         Teststecker für Leitfähigkeits-QS-Kit         Einführung         Den Messumformer Prüfen         Feinabgleich         Längere Betriebsunterbrechungen | <ul> <li>39</li> <li>39</li> <li>39</li> <li>39</li> <li>42</li> <li>42</li> <li>43</li> <li>44</li> <li>45</li> </ul> |
| <b>7.</b><br>7.1.<br>7.2.                                                            | Fehlerbehebung         Fehlerliste         Sicherungen Auswechseln                                                                                                    | <b>46</b><br>46<br>49                                                                                                  |
| <b>8.</b><br>8.1.<br>8.2.<br>8.3.<br>8.4.<br>8.5.                                    | Programmübersicht                                                                                                    | <b>50</b><br>51<br>52<br>52<br>53                                                                                      |
| 9.                                                                                   | Programmliste und Erläuterungen1 Meldungen2 Diagnose3 Wartung4 Betrieb5 Installation                                                                                                    | <b>55</b><br>55<br>57<br>58<br>59                                                                                      |
| 10.                                                                                  | Werkeinstellungen                                                                                                    | 73                                                                                                    |
| 11.                                                                                  | Index                                                                                                    | 76                                                                                                    |
| 12.                                                                                  | Notizen                                                                                                    | 77                                                                                                    |

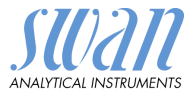

## AMI Rescon-Betriebsanleitung

Dieses Dokument beschreibt die wichtigsten Schritte zu Einrichtung, Betrieb und Wartung des Instruments.

## 1. Sicherheitshinweise

| Allgemeines                       | Die in diesem Abschnitt angeführten Sicherheitsbestimmungen er-<br>klären mögliche Risiken in Verbindung mit dem Betrieb des Instru-<br>ments und enthalten wichtige Sicherheitsanweisungen zu deren<br>Minimierung.                                 |  |  |
|-----------------------------------|----------------------------------------------------------------------------------------------------|--|--|
|                                   | Wenn Sie die Informationen in diesem Abschnitt sorgfältig beach-<br>ten, können Sie sich selbst vor Gefahren schützen und eine siche-<br>rere Arbeitsumgebung schaffen.                                                                              |  |  |
|                                   | Weitere Sicherheitshinweise befinden sich in diesem Handbuch je-<br>weils an den Stellen, wo eine Beachtung äusserst wichtig ist.<br>Alle in diesem Dokument angegebenen Sicherheitshinweise sind                                                    |  |  |
|                                   | strikt zu befolgen.                                                                                                    |  |  |
| Zielgruppe                        | Bediener: Qualifizierte Person, die das Gerät für seinen vorgesehenen Zweck verwendet.                                                                                                    |  |  |
|                                   | Der Betrieb des Instruments erfordert eingehende Kenntnisse von<br>Anwendungen, Instrumentfunktionen und Software-programmen<br>sowie aller anwendbaren Sicherheitsvorschriften und -bestimmun-<br>gen.                                              |  |  |
| Aufbewah-<br>rungsort<br>Handbuch | Die Betriebsanleitung für das AMI Rescon muss in der Nähe des<br>Instruments aufbewahrt werden.                                                                                                    |  |  |
| Qualifizierung,<br>Schulung       | <ul> <li>Um das Instrument sicher zu installieren, müssen Sie:</li> <li>die Anweisungen in diesem Handbuch sowie die Materialsi-<br/>cherheitsblätter (MSDS) lesen und verstehen.</li> <li>die jeweiligen Sicherheitsvorschriften kennen.</li> </ul> |  |  |

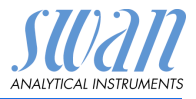

## 1.1. Warnhinweise

Die für sicherheitsbezogene Hinweise verwendeten Signalwörter und Symbole haben folgende Bedeutung:

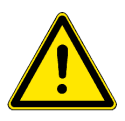

#### GEFAHR

Diese Warnung weist auf gefährliche Situationen hin zu schweren Verletzungen oder zum Tod führt.

• Befolgen Sie sorgfältig die Anweisungen zu ihrem Schutz.

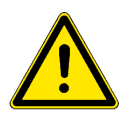

#### WARNUNG

Diese Warnung weist auf gefährliche Situationen hin die möglicherweise zu schweren Verletzungen, zum Tod oder zu grossen Sachschäden führen kann.

• Befolgen Sie sorgfältig die Anweisungen zu ihrem Schutz.

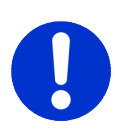

#### VORSICHT

Diese Warnung weist auf gefährliche Situationen hin die zu leichten Verletzungen, Sachschäden, Fehlfunktionen oder falschen Prozessresultaten führen können.

• Befolgen Sie sorgfältig die Anweisungen zu ihrem Schutz.

Gebotszeichen Die Bedeutung der Gebotszeichen in dieser Betriebsanleitung.

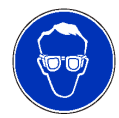

Schutzbrille tragen

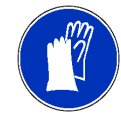

Schutzhandschuhe tragen

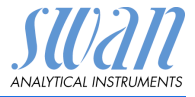

Warnsymbole Die Bedeutung der Warnsymbole in dieser Betriebsanleitung.

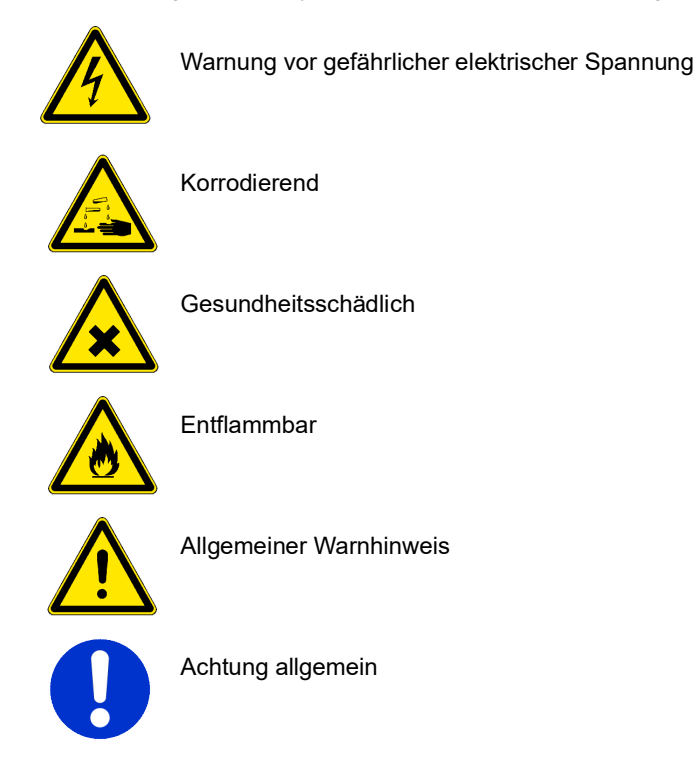

## 1.2. Allgemeine Sicherheitsbestimmungen

| Gesetzliche<br>Anforderungen     | Der Benutzer ist für den ordnungsgemässen Betrieb verantwortlich.<br>Alle Vorsichtsmassnahmen sind zu beachten, um einen sicheren<br>Betrieb des Instruments zu gewährleisten.                                      |
|----------------------------------|----------------------------------------------------------------------------------------------------|
| Ersatzteile und<br>Einwegartikel | Es dürfen ausschliesslich Ersatzteile und Einwegartikel von SWAN verwendet werden. Bei Verwendung anderer Teile während der normalen Gewährleistungsfrist erlischt die Herstellergarantie.                          |
| Änderungen                       | Modifikationen und Instrumenten-Upgrades dürfen nur von autori-<br>sierten Servicetechnikern vorgenommen werden. SWAN haftet<br>nicht für Ansprüche aus nicht autorisierten Modifikationen oder Ver-<br>änderungen. |

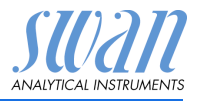

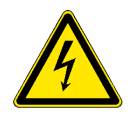

#### WARNUNG

#### Gefährliche elektrische Spannung

Ist der ordnungsgemässe Betrieb nicht mehr möglich, trennen Sie das Instrument von der Stromversorgung und ergreifen die erforderlichen Massnahmen, um einen versehentlichen Betrieb zu verhindern.

- Zum Schutz vor elektrischen Schlägen immer sicherstellen, dass der Erdleiter angeschlossen ist.
- Wartungsarbeiten d
  ürfen nur von autorisiertem Personal durchgef
  ührt werden.
- Ist eine elektronische Wartung erforderlich, das Instrument sowie Geräte die an folgende Kontakte angeschlossen sind vom Netz trennen:
  - Schaltausgang 1
  - Schaltausgang 2
  - Sammelstörkontakt

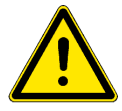

#### WARNUNG

Um das Instrument sicher zu installieren und zu betreiben, müssen Sie die Anweisungen in diesem Handbuch lesen und verstehen.

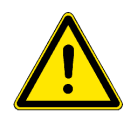

#### WARNUNG

Die in diesem Dokument beschriebenen Arbeiten dürfen nur von Personen durchgeführt werden, die von SWAN geschult und autorisiert wurden.

## 1.3. Nutzungseinschränkungen

Der AMI Rescon ist zur Bestimmung der spezifischen Leitfähigkeit oder des spezifischen Widerstands in hochreinem Wasser vorgesehen.

Kein Sand. Kein Öl. Keine Feststoffe, durch die der Sensor oder die Durchflusszelle verstopft werden könnten.

Für die korrekte Funktion des Systems ist ein ausreichender Probenfluss unerlässlich. Um Werte im Bereich von 18,18 MOhm-cm exakt bestimmten zu können, ist ein Probenfluss von 70 - 100 L/h erforderlich.

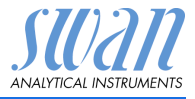

## 2. Produktbeschreibung

## 2.1. Beschreibung des Systems

Dieses Instrument ist für Messungen des spezifischen Widerstands oder der spezifischen Leitfähigkeit in Reinstwasser ausgelegt.

Messverfahren Der Widerstand von Reinstwasser wird mit Hilfe eines aus zwei Metallelektroden bestehenden Sensors bestimmt. Die Charakteristika jedes Sensors werden als Zellkonstante ausgedrückt. An beide Elektroden wird eine Wechselspannung zur Minimierung des Polarisierungseffekts angelegt. Je nach Konzentration der Ionen in der Probe ist das zwischen den Elektroden entstehende Signal proportional zum Widerstand des Wassers. Das Messergebnis wird als Widerstand oder Leitfähigkeit angezeigt. Die Leitfähigkeitsmessung hängt von der Temperatur bzw. der sich damit verändernden Mobilität der Ionen ab. Um diese Effekte zu eliminieren, wird die Temperatur gleichzeitig mit einem integrierten NT5K Temperatursensor gemessen. Es stehen verschiedene Temperaturkompensationskurven für unterschiedliche Anwendungen zur Verfügung. Signal-Zwei programmierbare Signalausgänge für Messwerte (frei skalierbar, linear, bilinear oder logarithmisch) oder Steuerausgang (Steuausgänge erparameter programmierbar). Stromschleife: 4-20 mA Maximallast: 510 Ω Dritter Signalausgang als Option erhältlich. Der dritte Signalausgang kann als Stromguelle oder als Stromsenke verwendet werden (über einen Schalter auswählbar). Schalt-Zwei potentialfreie Kontakte programmierbar als Endschalter für Messwerte, Controller oder Zeitschaltuhr für Säuberungszyklen mit ausgänge automatischer Haltefunktion. Maximalbelastung: 1 A/250 VAC Sammelstör-Ein potentialfreier Kontakt. Alternativ: kontakt · offen bei Normalbetrieb, geschlossen bei Fehler und Stromausfall geschlossen bei Normalbetrieb, offen bei Fehler und Stromausfall Zusammenfassung von Störmeldungen für programmierbare Alarmwerte und Instrumentenfehler.

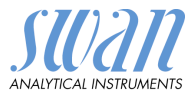

| Schalteingang                                    | Ein Schalteingang für potentialfreie Kontakte zum «Einfrieren» des<br>Messwerts oder zur Unterbrechung der Regelung bei automati-<br>schen Installationen. Programmierbare Halte- oder Remote-OFF-<br>Funktion.                                                                                                    |                                                                                             |                                                                              |                                                                                                    |  |
|--------------------------------------------------|----------------------------------------------------------------------------------------------------|---------------------------------------------------------------------------------------------|------------------------------------------------------------------------------|----------------------------------------------------------------------------------------------------|--|
| Kommunika-<br>tionsschnitt-<br>stelle (optional) | <ul> <li>USB-Schnittstelle für Logger-Download</li> <li>Dritter Signalausgang (kann parallel zur USB-Schnittstelle<br/>verwendet werden)</li> <li>RS485 Schnittstelle mit Feldbus-Protokoll Modbus oder Profibus DP</li> <li>HART-Schnittstelle</li> </ul>                                                                                                    |                                                                                             |                                                                              |                                                                                                    |  |
| Sicherheits-<br>funktionen                       | Kein Datenverlust bei Stromausfall. Alle Daten werden im nicht-<br>flüchtigen Speicher abgelegt.<br>Überspannungsschutz für Ein- und Ausgänge.<br>Galvanische Trennung von Messeingängen und Signalausgängen.                                                                                                    |                                                                                             |                                                                              |                                                                                                    |  |
| Standard<br>Durchflusszelle                      | Der Monitor AMI Rescon wird standardmässig mit einer QV-Hflow<br>Durchflusszelle geliefert.                                                                                                    |                                                                                             |                                                                              |                                                                                                    |  |
| USP-Betriebsart                                  | Setriebsart         Die in die Firmware des AMI Rescon-Messumformers integrierte<br>USP-Betriebsart ermöglicht die Messung von Pharmawasser ge<br>mäss USP <645>.           Ist die USP-Betriebsart deaktiviert (Aus), wird eine Standardme<br>sung der Leitfähigkeit/des Widerstands mit automatischer Temp<br>raturkompensation vorgenommen.           Ist die USP-Betriebsart aktiviert (Ein), ist die Temperaturkomper<br>tion deaktiviert. Die unkompensierten Messwerte werden mit de<br>Werten einer implementierten Tabelle gemäss USP (siehe unter<br>definiert. Ist die Abweichung zu gross, wird der Fehler 15 (USP<br>Fehler) |                                                                                             |                                                                              | rmers integrierte<br>narmawasser ge-<br>ne Standardmes-<br>matischer Tempe-<br>nperaturkompensa-<br>e werden mit den<br>ISP (siehe unten)<br>Fehler 15 (USP |  |
|                                                  | Temperatur [°C]<br>0<br>5<br>10<br>15<br>20<br>25<br>30<br>35<br>40<br>45                                                                                                    | Leitfähigkeit [µS/cm]<br>0.6<br>0.8<br>0.9<br>1.0<br>1.1<br>1.3<br>1.4<br>1.5<br>1.7<br>1.8 | Temperatur [°C]<br>55<br>60<br>65<br>70<br>75<br>80<br>85<br>90<br>95<br>100 | Leitfähigkeit [µS/cm]<br>2.1<br>2.2<br>2.4<br>2.5<br>2.7<br>2.7<br>2.7<br>2.7<br>2.7<br>2.7<br>2.9<br>3.1                                                   |  |
|                                                  | 50                                                                                                    | 1.9                                                                                         |                                                                              |                                                                                                    |  |

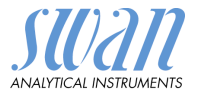

#### Teststecker für Leitfähigkeits-QS-Kit

Fluidik

Die implementierte Messumformerprüfung zuasmmen mit dem Leitfähigkeits-QS-Teststecker mit seinem hochpräzisen Widerstand lässt ermöglicht jederzeit eine Kalibrierung der Messelektronik.

 k Die Durchflusszelle QV-Hflow besteht aus Durchflusszellenblock [D], Durchflusssensor [B] und Durchflussregulierventil [E].
 Der Leitfähigkeitssensor RC-U [A] mit integriertem Temperatursensor wird in den Durchflusszellenblock [D] geschraubt.

Die Probe gelangt durch den Probeneinlass [F] ins System und fliesst über das Durchflussregulierventil [E] (Anpassung der Flussrate) in den Durchflusszellenblock [D], wo der spezifische Widerstand der Probe gemessen wird.

Die Probe verlässt die Durchflusszelle dann über den Durchflusssensor und den Probenauslass [C].

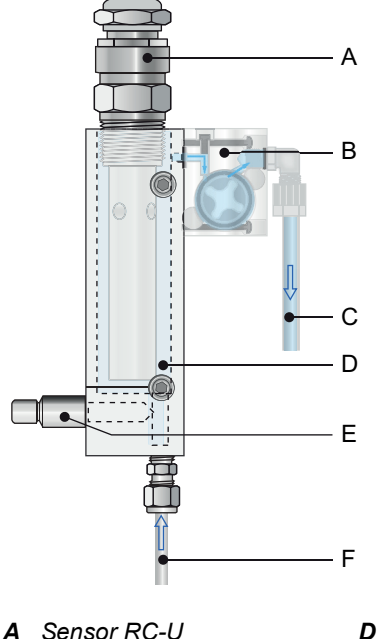

**B** Durchflusssensor

**C** Probenauslass

- **D** Durchflusszellenblock
- E Durchflussregulierventil
- F Probeneinlass

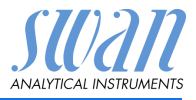

## 2.2. Instrumentenspezifikation

| Stromver-<br>sorgung                                                                                                    | AC-Variante:<br>DC-Variante:                                                   | 100–240 VAC (± 10%)<br>50/60 Hz (± 5%)<br>10–36 VDC                                                                                                    |  |
|----------------------------------------------------------------------------------------------------|--------------------------------------------------------------------------------|----------------------------------------------------------------------------------------------------|--|
| Leistungsaufnahme:<br>Spezifika- Gehäuse:<br>tionen Mes-<br>sumformer Umgebungstemperatur:<br>Lagerung und Transport:<br>Feuchtigkeit:<br>Display: |                                                                                | max. 35 VA<br>Aluminium, mit einem Schutzgrad vor<br>IP 66 / NEMA 4X<br>-10 bis +50 °C<br>-30 bis +85 °C<br>10–90% rel., nicht kondensierend<br>LCD mit Hintergrundbeleuchtung,<br>75 x 45 mm |  |
| Probenanfor-<br>derungen                                                                                                    | Durchflussrate:<br>Temperatur:<br>Probendruck Einlass:<br>Probendruck Auslass: | 70 bis 100 l/h<br>bis 95 °C<br>bis 2 bar<br>druckfrei                                                                                                    |  |
|                                                                                                    | Hinweis: Kein Öl, kei                                                          | n Fett, kein Sand.                                                                                                    |  |
| Standort-                                                                                                    | s über folgende Anschlüsse verfügen:                                           |                                                                                                    |  |
| anforderungen                                                                                                    | Probeneinlass:<br>Probenauslass:                                               | Swagelock-Rohr 1/4-Zoll-Adapter<br>Flexibler 6-mm-FEP-Schlauch                                                                                                    |  |
| Messbereich Widerstand:<br>Leitfähigkeit:                                                                                                    |                                                                                | 0.01–18.18 MΩ-cm<br>0.055–1000 μS/cm                                                                                                    |  |

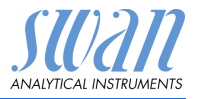

#### Abmessungen

Montageplatte: Abmessungen: Schrauben: Gewicht: Edelstahl 280 x 850 x 180 mm 5 mm oder 6 mm Durchmesser 12 kg

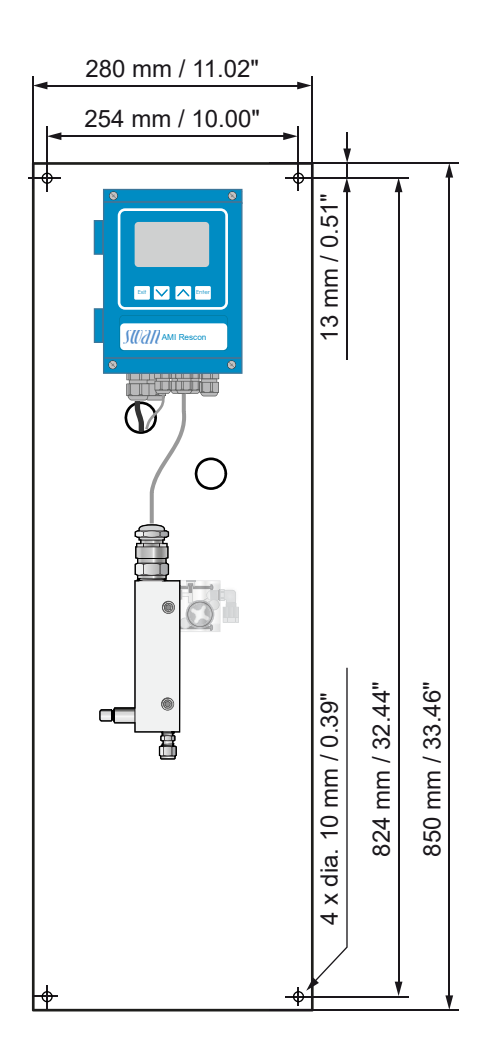

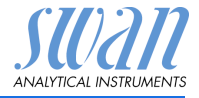

## 2.3. Übersicht über das Instrument

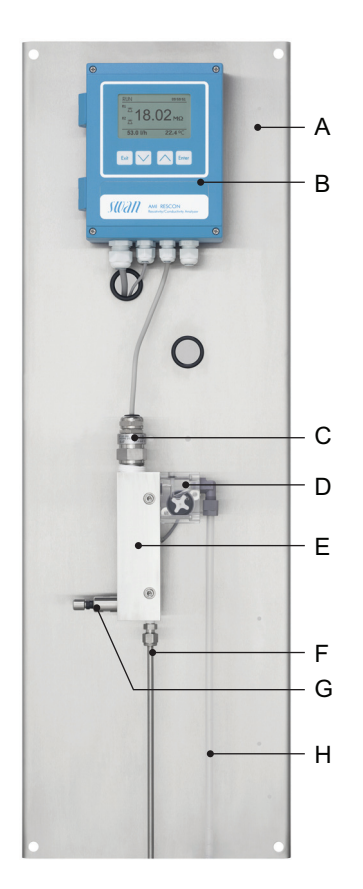

- A Montageplatte
- B Messumformer
- C Sensor RC-U
- **D** Durchflusssensor
- E Durchflusszelle
- F Probeneinlass
- G Durchflussregulierventil
- H Probenauslass

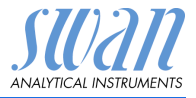

## 2.4. Einzelkomponenten

#### 2.4.1 Messumformer AMI Rescon

Elektronischer Messumformer und Regler zur Messung der Leitfähigkeit.

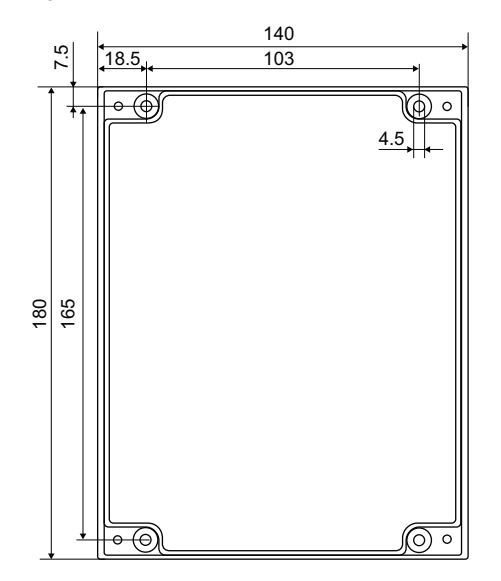

| Abmessungen     | Breite:                 | 140 mm                       |
|-----------------|-------------------------|------------------------------|
|                 | Höhe:                   | 180 mm                       |
|                 | Tiefe:                  | 70 mm                        |
|                 | Gewicht:                | 1,5 kg                       |
| Spezifikationen | Elektronikgehäuse:      | Aluminiumguss                |
|                 | Schutzgrad:             | IP 66 / NEMA 4X              |
|                 | Display:                | hintergrundbeleuchtetes LCD, |
|                 |                         | 75 x 45 mm                   |
|                 | Elektrische Anschlüsse: | Schraubklemmen               |

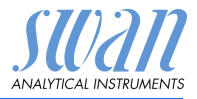

#### 2.4.2 Durchflusszelle QV-Flow und QV-HFlow SS316L 130

Durchflusszelle aus Edelstahl für den Anschluss an den SWAN Messumformer, mit manuellem Durchflussregulierventil. Anschluss an Schlauch mit Swagelock Adapter.

Für 1 Sensor mit 3/4-Zoll-NPT-Gewinde.

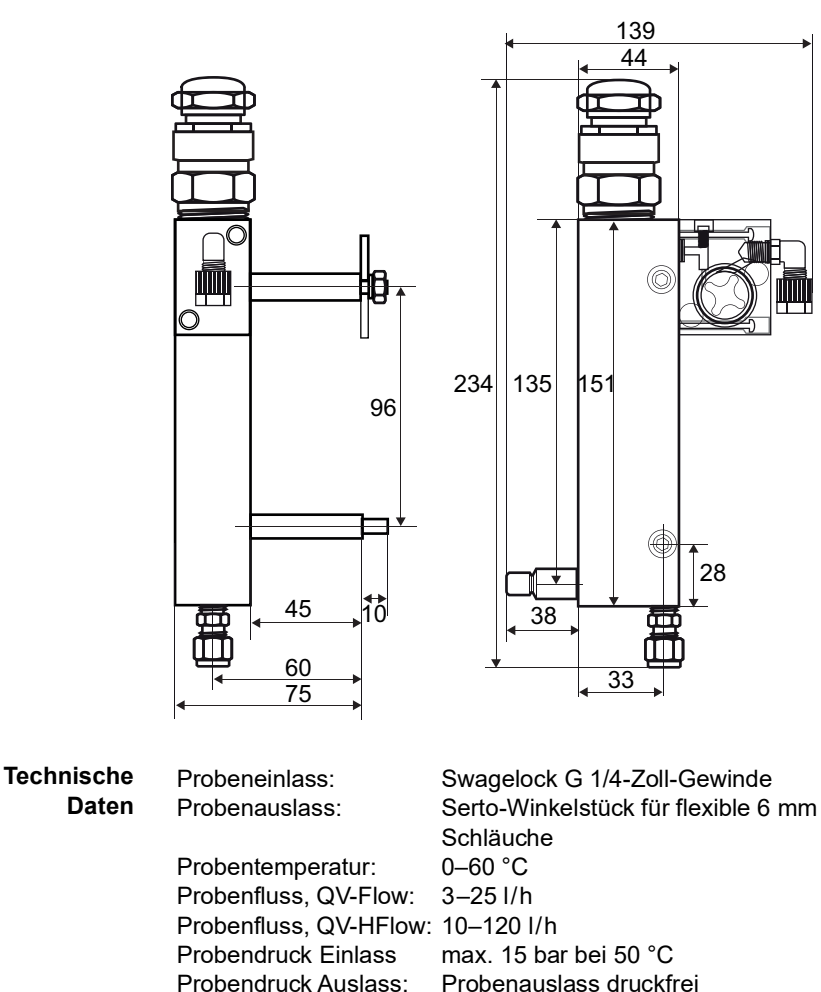

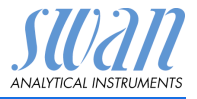

#### 2.4.3 Durchflusszelle B-Flow SS316L 130

Durchflusszelle aus Edelstahl SS316L zum Anschluss an Rohre. Für 1 Sensor mit 3/4-Zoll-NPT-Gewinde, Armaturlänge 89 mm.

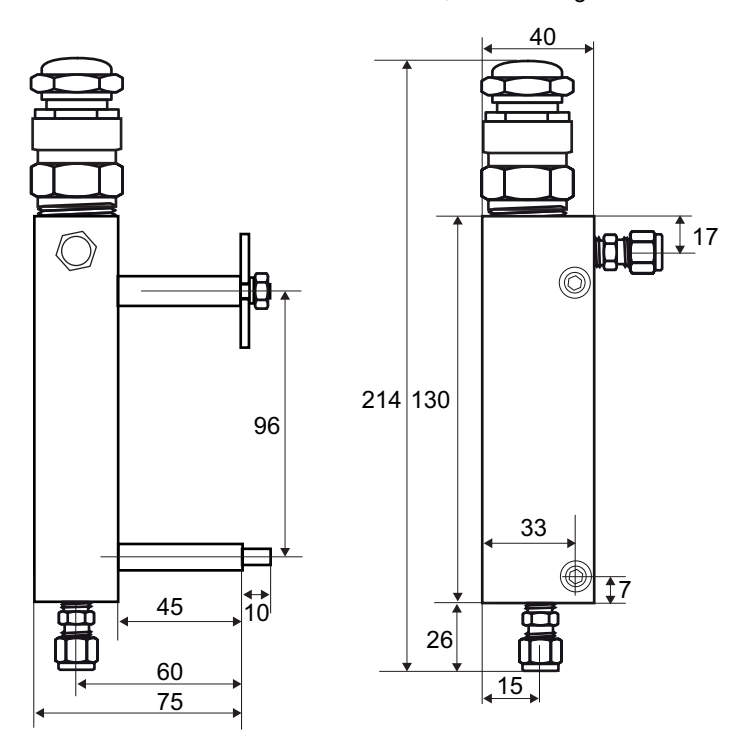

#### Technische Daten

Probeneinlass: Probenauslass: Probentemperatur: Probendruck: Swagelock G 1/8-Zoll-Gewinde Swagelock G 1/8-Zoll-Gewinde - 10 °C bis + 130 °C max. 10 bar bei 130 °C

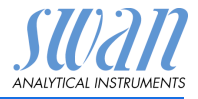

#### 2.4.4 Swansensor RC U

Sensor für die Messung des spezifischen Widerstands oder der spezifischen Leitfähigkeit von Reinstwasser.

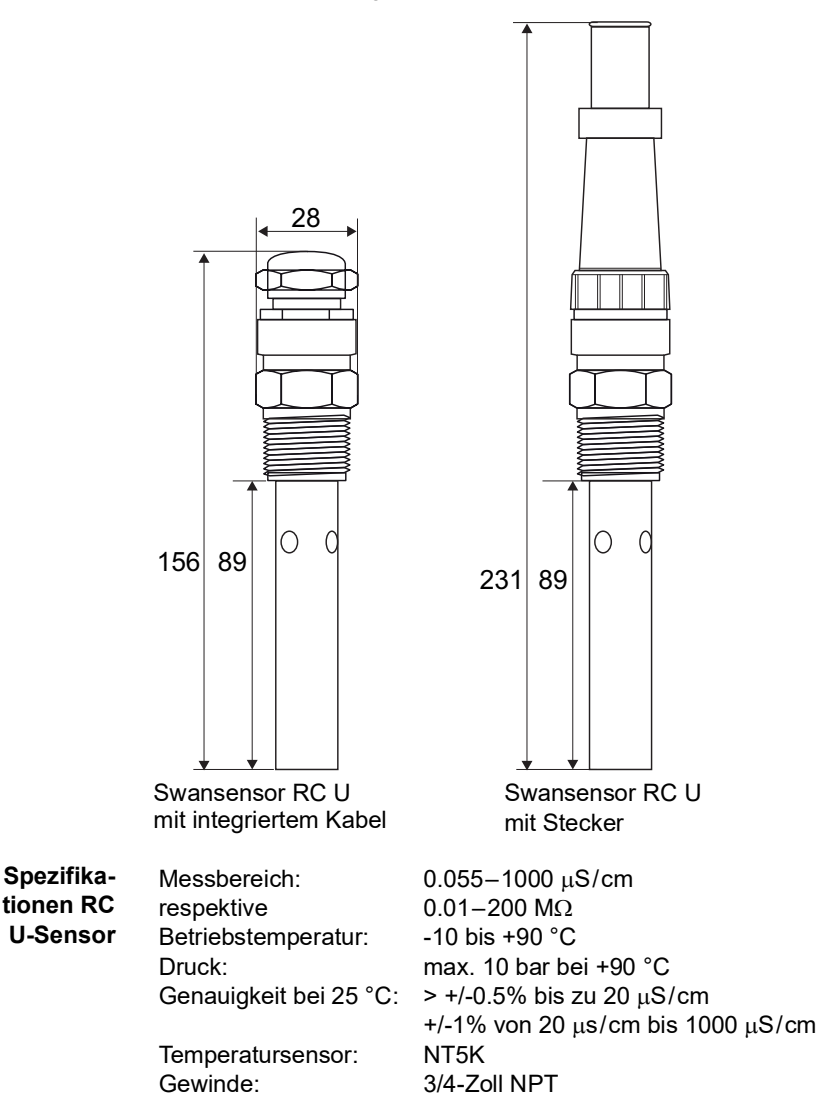

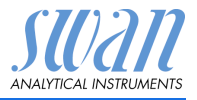

## 3. Installation

## 3.1. Installations-Checkliste Monitore

| Standortanfo<br>rderungen | AC-Variante: 100–240 VAC (±10%), 50/60 Hz (±5%)<br>DC-Variante: 10–36 VDC<br>Stromaufnahme: 35 VA Maximum<br>Anschluss an Schutzerde erforderlich<br>Probeleitung mit genügend Durchfluss und Druck (siehe Instru-<br>mentenspezifikation, S. 10).                                                                                                    |  |  |
|---------------------------|----------------------------------------------------------------------------------------------------|--|--|
| Installation              | Die Instrumententafel montieren, S. 18<br>Probenein- und -auslassleitung Anschliessen, S. 19.                                                                                                    |  |  |
| Sensoren<br>anschliessen  | Falls Einzelkomponenten bestellt wurden.<br>Sensor RC U installieren, S. 20.<br>Das Durchfluss-Sensorkabel anschliessen, S. 22                                                                                                    |  |  |
| Elektrische<br>Anschlüsse | Alle externen Geräte wie Endschalter und Stromschleifen anschlie-<br>ssen.<br>Das Netzkabel anschliessen, siehe Stromversorgung, S. 26.                                                                                                    |  |  |
| Einschalten               | Den Probenfluss einrichten, S. 33.<br>Instrument einschalten.<br>Probenfluss gemäss Spezifikationen der Durchflusszelle einstel-<br>len.                                                                                                    |  |  |
| Instrument<br>einrichten  | Alle notwendigen Parameter programmieren. Siehe Programmie-<br>rung, S. 33.<br>Typ der Durchflusszelle programmieren.<br>Messmodus (Widerstand oder Leitfähigkeit) programmieren.<br>Alle sensorspezifischen Parameter (Zellkonstante, Temp. Korr.,<br>Kabellänge) programmieren.<br>Erforderliche Temperaturkompensation programmieren.<br>Alle Parameter für externe Geräte (Schnittstelle, Rekorder etc.)<br>programmieren.<br>Alle Parameter für den Betrieb des Instruments (Grenzwerte,<br>Alarmwerte) programmieren. |  |  |
| Einlaufzeit               | lst der Leitfähigkeitswert der Probe sehr niedrig, kann es einige<br>Zeit dauern, bis der korrekte Messwert angezeigt wird.                                                                                                    |  |  |

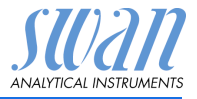

## 3.2. Die Instrumententafel montieren

Der erste Teil dieses Kapitels erläutert die Vorbereitung und Platzierung des Instruments für den Gebrauch.

- Das Instrument darf nur von geschultem Personal installiert werden
- Instrument in vertikaler Ausrichtung montieren
- Zur einfacheren Bedienung das Instrument so anbringen, dass sich die Anzeige auf Augenhöhe befindet
- Zur Installation ist ein Kit mit folgenden Materialien erhältlich:
  - 4 Schrauben 8 x 60 mm
  - 4 Dübel
  - 4 Unterlegscheiben 8,4/24 mm

Montage- Das Instrument ist für eine Installation in Innenräumen gedacht. Für Abmessungen siehe Instrumentenspezifikation, S. 10.

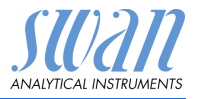

## 3.3. Probenein- und -auslassleitung Anschliessen

#### 3.3.1 Probeneinlass

**Vorbereitung** Rohr ablängen und entgraten. Es sollte auf einer Länge von 1,5 x Rohrdurchmesser vom Ende gerade und frei von Beschädigungen sein.

Bei der Montage/Neumontage von grösseren Anschlussstutzen (Gewinde, Klemmkonus) sollte mit Schmieröl, MoS2, Teflon etc. geschmiert werden.

- Installation 1 Kompressionsmuffe [C] und Klemmring [D] in die Überwurfmutter [B] einsetzen.
  - 2 Die Überwurfmutter auf das Anschlussstück schrauben, aber nicht festziehen.
  - **3** Das Edelstahlrohr durch die Überwurfmutter bis zum Anschlag in das Anschlussstück schieben.
  - 4 Die Überwurfmutter an der 6 Uhr Position markieren.
  - 5 Die Überwurfmutter mit einem Gabelschlüssel 1¼ Umdrehungen anziehen. Dabei Anschlussstück mit Hilfe eines zweiten Schlüssels gegen Verdrehen sichern.

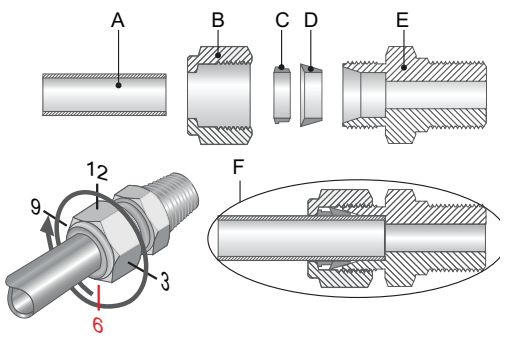

- A Rohr
- **B** Überwurfmutter
- C Kompressionsmuffe
- D Kompressionskonus
- E Anschlussstück
- **F** Festgezogene Verbindung

#### 3.3.2 Probenauslass

Flexibler 6-mm-FEP-Schlauch. Den Schlauch an den Serto Winkelstutzen anschliessen und mit einem druckfreien Ablauf mit genügend Kapazität verbinden. Maximale Schlauchlänge 1,5 m. Keine längeren Schläuche verwenden.

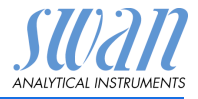

## 3.4. Sensor RC U installieren

Die folgende Anleitung gilt für die Installation des Sensors RC U in einer Durchflusszelle oder in einem Rohrflansch:

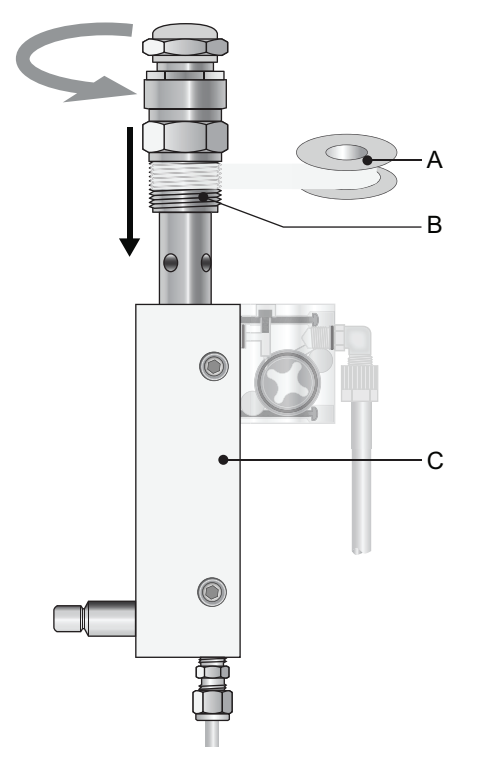

- A Teflonband
- **B** Sensorgewinde
- C Durchflusszelle

Den Sensor in einemRohr Installieren Für die Installation wird ein Bypass empfohlen. Den Installationspunkt sorgfältig wählen, damit der Sensor selbst bei einer Unterbrechung des Probenflusses stets mit Wasser gefüllt ist. Um eine Blasenbildung im Sensor zu verhindern, müssen die Entlüftungsbohrungen stets eingetaucht sein.

### AMI Rescon Installation

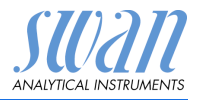

Beispiele für eine Rohrinstallation

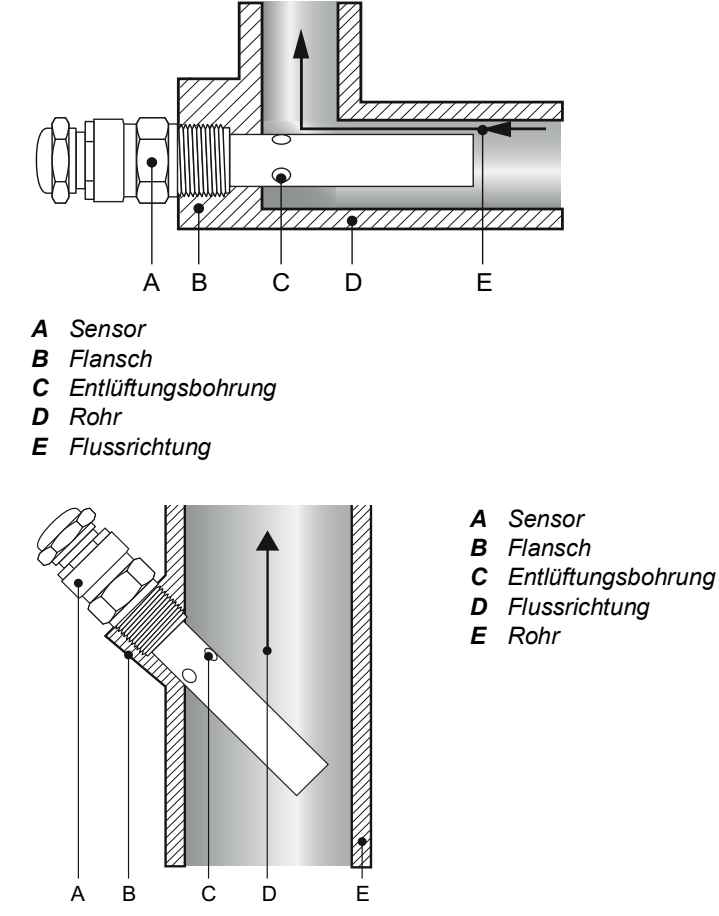

- 1 7 Lagen Teflonband um das Sensorgewinde wickeln.
- 2 Den Sensor in die Durchflusszelle oder in einen Rohrflansch einbauen.
- 3 Den Sensor mit einem Schraubenschlüssel festziehen.

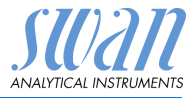

## 3.5. Das RC U Sensorkabel anschliessen

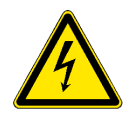

#### WARNUNG

#### Gefährliche elektrische Spannung!

Vor dem Öffnen des AMI-Messumformers die Stromzufuhr unterbrechen.

Das Sensorkabel durch eine der PG7-Kabelverschraubungen ins Messumformergehäuse einführen.

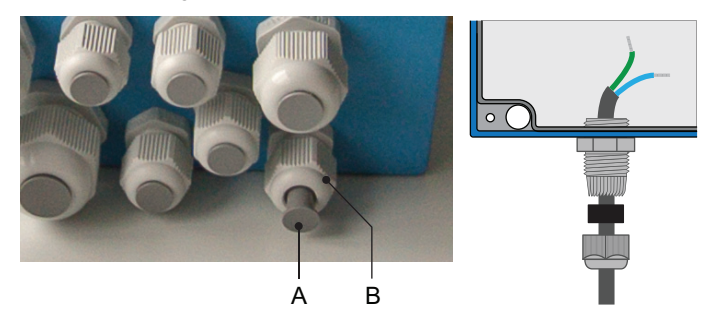

- 1 Den Stopfen [A] von der Kabelverschraubung [B] abnehmen.
- 2 Das Gehäuse des AMI-Messumformers öffnen.
- 3 Das Sensorkabel durch die Kabelverschraubung [B] ins Messumformergehäuse einführen.
- 4 Das Kabel gemäss Diagramm in Anschlussdiagramm, S. 25 an die Klemmen anschliessen.
- 5 Das Gehäuse des AMI-Messumformers schliessen.
- 6 Das Gerät einschalten.

## 3.6. Das Durchfluss-Sensorkabel anschliessen

Wenn eine Durchflusszelle mit Durchflusssensor bestellt wurde, das Kabel am AMI Messumformer anschliessen. Das Vorgehen ist gleich wie im Kapitel Das RC U Sensorkabel anschliessen, S. 22.

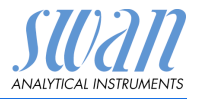

## 3.7. Elektrische Anschlüsse

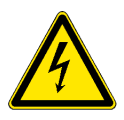

#### WARNUNG

#### Warnung vor elektrischem Schlag

Arbeiten an elektrischen Komponenten immer bei ausgeschaltetem Messumformer durchführen. Die Nichtbeachtung der Sicherheitsanweisungen kann zu schweren oder tödlichen Verletzungen führen.

- Das Instrument vor Arbeiten an elektrischen Bauteilen immer ausschalten
- Erdungsanforderungen: das Instrument nur über eine geerdete Steckdose anschliessen
- Vor Inbetriebnahme sicherstellen, dass die Netzspannung vor Ort mit den Spezifikationen des Instruments übereinstimmt
- Kabelstärke Zur Einhaltung des Schutzgrades IP 66 folgende Kabelstärken verwenden:

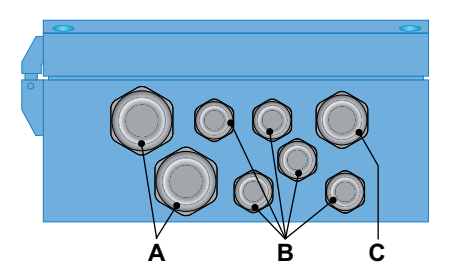

- A PG 11 Kabelverschraubung: Kabel Ø aussen 5–10 mm
- B PG 7 Kabelverschraubung: Kabel Ø aussen 3–6,5 mm
- C PG 9 Kabelverschraubung: Kabel Ø aussen 4–8 mm

*Hinweis:* Nicht verwendete Kabelverschraubungen verschliessen.

#### Verdrahtung

- Für Stromversorgung und Schaltausgang: Litzendraht (max. 1,5 mm<sup>2</sup>/AWG 14) mit Aderendhülsen verwenden
- Für Signalausgänge und Schalteingang: Litzendraht (max. 0,25 mm<sup>2</sup>/AWG 23) mit Aderendhülsen verwenden

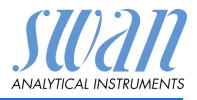

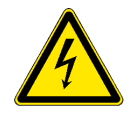

#### WARNUNG

#### Fremdspannung

Über eine externe Stromversorgung gespeiste und an Schaltkontakt 1 oder 2 bzw. einen Sammelstörkontakt angeschlossene Geräte können elektrische Schläge verursachen.

- Vor der Fortführung der Installation müssen Geräte, die an folgende Kontakte angeschlossen sind vom Netz getrennt werden:
  - Schaltausgang 1
  - Schaltausgang 2
  - Sammelstörkontakt

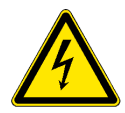

#### WARNUNG

Um elektrische Schläge zu verhindern, das Instrument nicht mit dem Stromnetz verbinden, wenn kein Erdleiter (PE) angeschlossen ist.

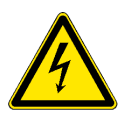

#### WARNUNG

Die Hauptstromversorgung des AMI Messumformers muss mit einem Hauptschalter und geeigneter Sicherung oder einem Schutzschalter gesichert sein.

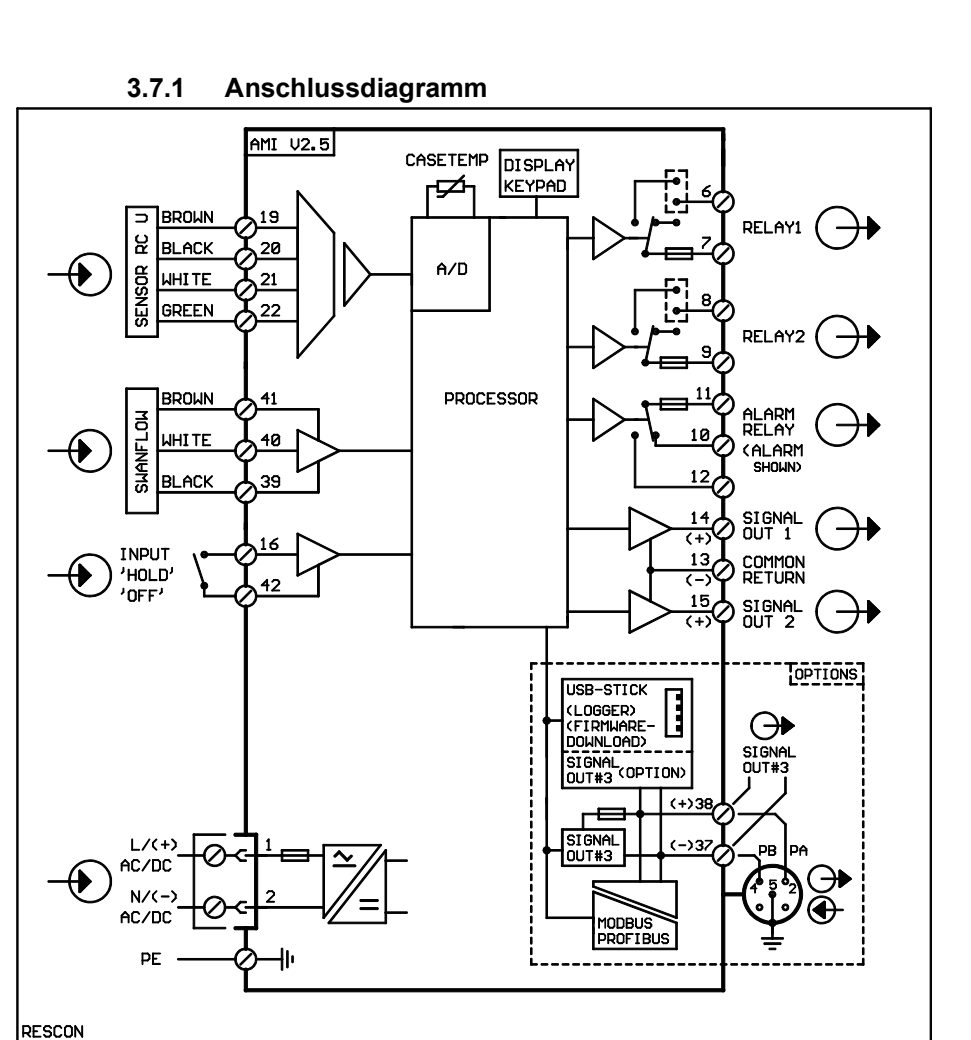

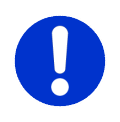

#### VORSICHT

Nur die in diesem Diagramm dargestellten Klemmen und nur zu dem vorgesehenen Zweck verwenden. Der Einsatz anderer Klemmen kann zu Kurzschlüssen und damit zu Beschädigungen oder Verletzungen führen.

ANAIYTICA

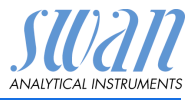

#### 3.7.2 Stromversorgung

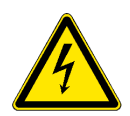

#### WARNUNG

#### Warnung vor elektrischem Schlag

Arbeiten an elektrischen Komponenten immer bei ausgeschaltetem Messumformer durchführen. Die Nichtbeachtung der Sicherheitsanweisungen kann zu schweren oder tödlichen Verletzungen führen.

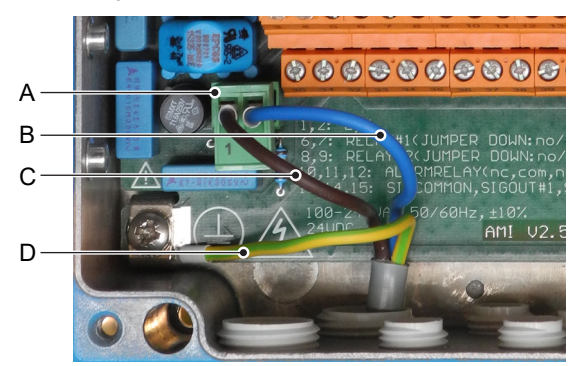

- A Netzteilanschluss
- B Neutral N, Klemme 2
- **C** Phasenleiter L, Klemme 1
- **D** Schutzleiter PE

*Hinweis:* Der Schutzleiter (Erde) muss an der Erdungsklemme angeschlossen werden.

Installations- Die Installation muss folgende Anforderungen erfüllen:

anforderungen

- Das Stromkabel muss den Normen IEC 60227 und IEC 60245; Brandschutzklasse FV1 entsprechen
- Die Hauptversorgung muss mit einem externen Schalter oder einem Schutzschalter ausgestattet sein, der
  - in der Nähe des Instruments liegt
  - für den Bediener einfach zugänglich ist
  - als Unterbrecher für AMI Rescon markiert ist

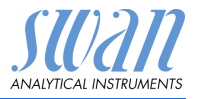

## 3.8. Schaltkontakte

#### 3.8.1 Schalteingang

*Hinweis:* Nur potenzialfreie Kontakte verwenden. Der Gesamtwiderstand (Summe aus dem Kabelwiderstand und dem Widerstand des Relais) muss kleiner als 50  $\Omega$  sein.

Klemmen 16/42 Für Informationen zur Programmierung siehe Programmliste und Erläuterungen, S. 55.

#### 3.8.2 Sammelstörkontakt

Hinweis: Maximalbelastung 1 A / 250 VAC

Alarmausgang für Systemfehler. Für Informationen zu Fehlercodes siehe Fehlerbehebung, S. 46.

*Hinweis:* Bei bestimmten Alarmen und bei bestimmten Einstellungen am AMI Transmitter schaltet das Alarmrelais nicht. Der Fehler wird jedoch am Display angezeigt.

|                                                       | Klemmen | Beschreibung                                                                                        |  |
|-------------------------------------------------------|---------|----------------------------------------------------------------------------------------------------|--|
| NC <sup>1)</sup><br>Normaler-<br>weise<br>geschlossen | 10/11   | Aktiv (geöffnet) im Normal-<br>betrieb.<br>Inaktiv (geschlossen) bei<br>Fehlern und Stromausfall.   |  |
| <b>NO</b><br>Normaler-<br>weise<br>offen              | 12/11   | Aktiv (geschlossen) im Nor-<br>malbetrieb.<br>Inaktiv (geöffnet) bei Feh-<br>lern und Stromausfall. |  |

1) Normale Verwendung

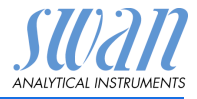

#### 3.8.3 Schaltausgang 1 und 2

#### Hinweis: Maximalbelastung 1 A/250 VAC

Die Schaltausgänge 1 und 2 können mit einem Jumper als «normalerweise offen» oder «normalerweise geschlossen» konfiguriert werden. Standard für beide Schaltausgänge ist «normalerweise offen». Um einen Schaltausgang als «normalerweise geschlossen» zu konfigurieren, den Jumper in die obere Position setzen.

*Hinweis:* Bestimmte Fehlermeldungen und der Instrumentstatus können den nachfolgend beschriebenen Relaisstatus beeinflussen.

| Konfigu-<br>ration                     | Klemmen                        | Jumper<br>Position | Beschreibung                                                                                                    | Relais konfiguration                 |
|----------------------------------------|--------------------------------|--------------------|----------------------------------------------------------------------------------------------------|--------------------------------------|
| normaler-<br>weise<br>offen            | 6/7: Relais 1<br>8/9: Relais 2 |                    | Inaktiv (geöffnet) bei Normal-<br>betrieb und Stromausfall.<br>Aktiv (geschlossen) wenn<br>eine programmierte Funk-<br>tion ausgeführt wird.    |                                      |
| normaler-<br>weise<br>geschlos-<br>sen | 6/7: Relais 1<br>8/9: Relais 2 | ×                  | Inaktiv (geschlossen) bei<br>Normalbetrieb und Strom-<br>ausfall.<br>Aktiv (geöffnet) wenn eine<br>programmierte Funktion aus-<br>geführt wird. | →<br>→<br>→<br>→<br>→<br>→<br>→<br>→ |

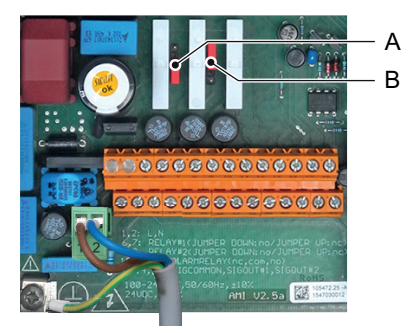

- A Jumper auf Normalerweise offen eingestellt (Standard)
- **B** Jumper auf Normalerweise geschlossen eingestellt

Weitere Informationen: 5.3.4, S. 70, Menü Installation.

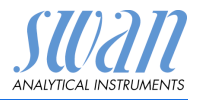

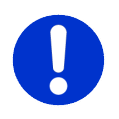

#### VORSICHT

#### Mögliche Beschädigung der Schaltkontakte im AMI Messumformer verursacht durch hohe induktive Last

Stark induktive oder direkt gesteuerte Lasten (Magnetventile, Dosierpumpen) können die Schaltkontakte zerstören.

• Um induktive Lasten >0,1 A zu schalten, eine AMI Relaisbox oder ein passendes Hochstromrelais verwenden.

# Induktive Last Kleine induktive Lasten von max. 0,1 A wie z. B. die Spule eines Netzrelais lassen sich direkt schalten. Um Störspannungen im AMI Messumformer zu vermeiden, ist der Anschluss einer Dämpferschaltung parallel zur Last zwingend erforderlich (bei Verwendung einer AMI Relaisbox nicht erforderlich).

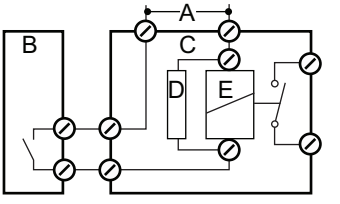

- A AC- oder DC-Speisung
- B AMI Messumformer
- C Externes Hochstromrelais
- D Dämpferschaltung
- *E* Spule des Hochstromrelais

#### Ohmsche Last Ohmsche Lasten (max. 1 A) und Regelsignale für PLC, Impulspumpen usw. können ohne zusätzliche Massnahmen direkt angeschlossen werden.

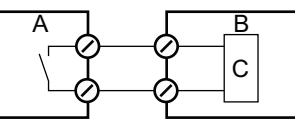

- A AMI Messumformer
- **B** PLC oder Impulspumpe
- C Logikschaltung
- Stellglieder Stellglieder, wie Stellmotoren, verwenden beide Schaltausgänge, einen zum Öffnen und einen zum Schliessen des Ventils, d. h. bei zwei verfügbaren Schaltkontakten kann nur ein Motorventil angesteuert werden. Motoren mit mehr als 0,1 A müssen über externe Lastrelais oder eine AMI Relaisbox gesteuert werden.

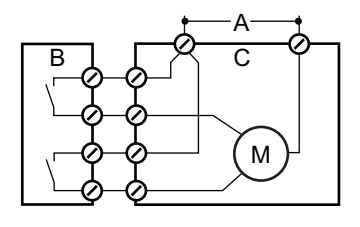

- A AC- oder DC-Speisung
- **B** AMI Messumformer
- **C** Stellglied

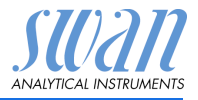

## 3.9. Signalausgänge

#### 3.9.1 Signalausgänge 1 und 2 (Stromausgänge)

*Hinweis:* Maximallast 510 Ω. Werden Signale an zwei verschiedene Empfänger gesendet,

einen Signaltrenner (loop isolator) verwenden.

Signalausgang 1: Klemmen 14 (+) und 13 (-) Signalausgang 2: Klemmen 15 (+) und 13 (-) Für nähere Informationen siehe 5.2 Signalausgänge, S. 60, Menü Installation.

## 3.10. Schnittstellenoptionen

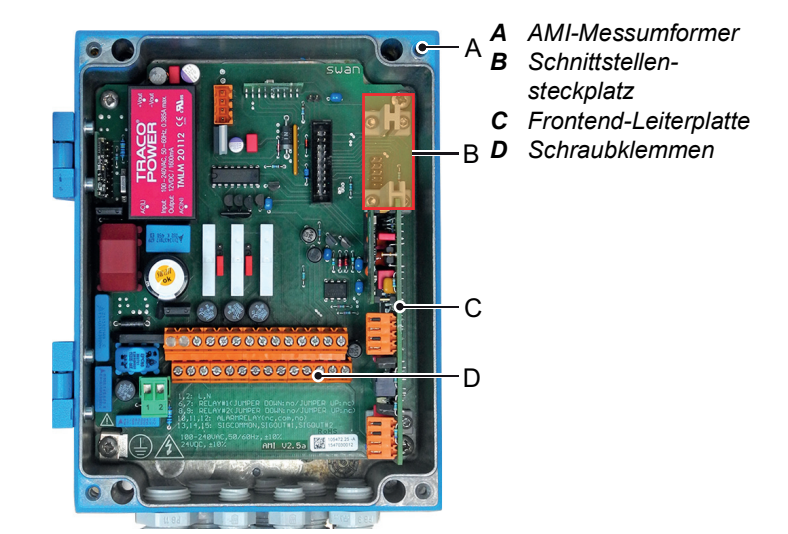

Der Schnittstellensteckplatz kann verwendet werden um die Funktionalität des AMI Instruments mit einer der folgenden Schnittstellen zu erweitern:

- dritter Signalausgang,
- Profibus- oder Modbus-Anschluss,
- HART-Anschluss oder
- USB-Schnittstelle

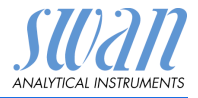

#### 3.10.1 Signalausgang 3

Klemmen 38 (+) und 37 (-).

Erfordert die Zusatzplatine für den dritten Signalausgang 0/4 - 20 mA. Der dritte Signalausgang kann als Stromquelle oder als Stromsenke verwendet werden (über Schalter [A] auswählbar). Nähere Informationen finden Sie in den dazugehörigen Installationsanweisungen

Hinweis: Maximallast 510 Ω.

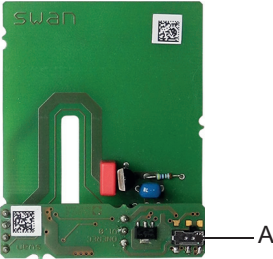

Dritter Signalausgang 0/4 - 20 mA

A Betriebsmodus-Wahlschalter

#### 3.10.2 Profibus-, Modbus-Schnittstelle

Klemme 37 PB, Klemme 38 PA

Infos zum Aufbau eines Netzwerks mit mehreren Geräten oder zur Konfiguration einer PROFIBUS DP-Verbindung finden Sie im PROFI-BUS-Handbuch. Entsprechendes Netzwerkkabel verwenden.

*Hinweis:* Bei nur einem installierten Gerät bzw. am letzten Gerät auf dem Bus muss der Schalter auf EIN stehen.

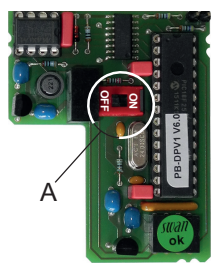

Profibus-, Modbus-Schnittstelle (RS 485)

A Ein-/Aus-Schalter

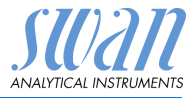

#### 3.10.3 HART-Schnittstelle

Klemmen 38 (+) und 37 (-).

Die HART-Schnittstelle ermöglicht Kommunikation über das HART-Protokoll. Nähere Informationen finden Sie in der HART-Anleitung.

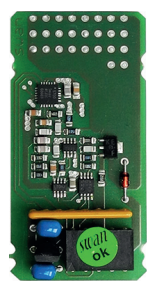

HART-Schnittstelle

#### 3.10.4 USB-Schnittstelle

Die USB-Schnittstelle wird zum Speichern von Logger-Daten und für Firmware-Uploads verwendet. Nähere Informationen finden Sie in den dazugehörigen Installationsanweisungen.

Der optionale dritte Signalausgang 0/4 - 20 mA [B] kann an die USB-Schnittstelle angeschlossen und parallel verwendet werden.

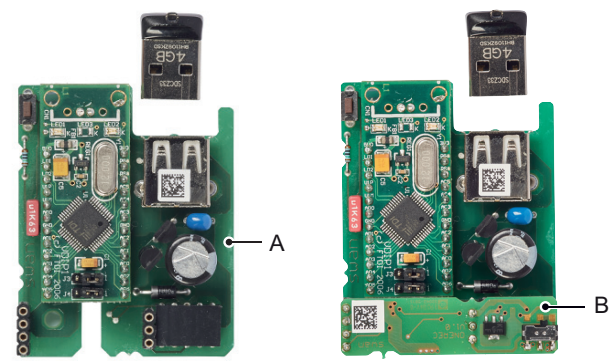

**USB** Interface

- A USB-Schnittstelle
- B Dritter Signalausgang 0/4 20 mA

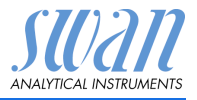

## 4. Das Instrument in Betrieb nehmen

## 4.1. Den Probenfluss einrichten

- 1 Durchflussregelventil öffnen.
- 2 Warten, bis sich die Messzelle vollständig gefüllt hat.
- 3 Das Instrument einschalten.

**Hinweis:** Um eine präzise Messung im Bereich 18–18.18 M $\Omega$  zu gewährleisten, den Probenfluss auf 70–100 I/h einstellen.

## 4.2. Programmierung

Alle notwendigen Sensorparameter im Menü 5 <Installation> konfigurieren. Für weitere Infos siehe 5.1 Sensoren, S. 59.

- Durchflussmessung
- Messmodus
- USP-Betriebsart
- Sensorparameter
- Temperaturkompensation
- Alle Parameter f
  ür externe Ger
  äte (Schnittstelle, Rekorder etc.) sowie f
  ür den Betrieb des Instruments (Grenzwerte, Alarmwerte) programmieren. Siehe Programmliste und Erl
  äuterungen, S. 55.

Durchfluss- Menü 5.1.1

messung Den verwendeten Durchflusssensor wählen:

- Keiner
- Q-Flow
- Q-HFlow

Q-Flow eignet sich für Durchflussraten bis 25 l/h.

Q-HFlow eignet sich für Durchflussraten bis 120 l/h.

#### Messmodus Menü 5.1.2

Je nach Anwendung entweder Widerstand oder Leitfähigkeit wählen.

#### USP-Betriebs- Menü 5.1.3 art

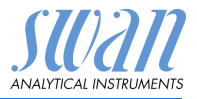

Die in die Firmware des AMI Rescon Messumformers integrierte USP-Betriebsart ermöglicht die Messung von Pharmawasser gemäss USP <645>.

Ist die USP-Betriebsart aktiviert (Aus), wird eine Standardmessung der Leitfähigkeit/des Widerstands vorgenommen.

Ist die USP-Betriebsart aktiviert (Ein), werden die unkompensierten Messwerte mit den Werten einer implementierten Tabelle gemäss USP definiert. Ist die Abweichung zu gross, wird der Fehler 15 (USP Fehler) ausgegeben.

Näheres hierzu unter USP-Betriebsart, S. 8.

#### Sensorparame-Menü 5.1.4: ter

Die folgenden Parameter, die auf der Sensoretikette aufgedruckt sind, eingeben:

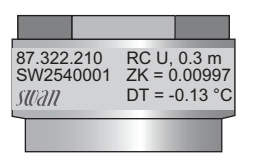

- Die Zellkonstante ZK.
- Die Temperaturkorrektur DT.
- Die Sensorkabellänge. Wenn die Sensorkabellänge 0.3m beträgt, dann 0 m eingeben.

Temp.-Menü 5.1.5 Kompensation

- Optionen:
  - Keine
  - Koeffizient
  - Neutrale Salze
  - Reinstwasser
  - Starke Säuren
  - Starke Basen
  - Ammoniak, Ethanolamin
  - Morpholin
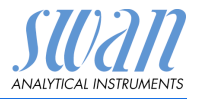

## 5. Betrieb

## 5.1. Funktion der Tasten

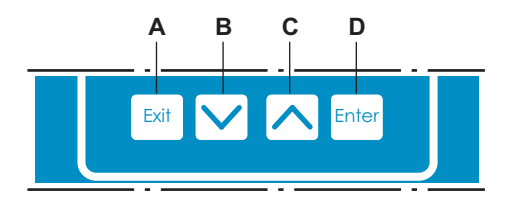

- A um das Menü zu verlassen/den Befehl abzubrechen (ohne Änderungen zu speichern) um zur vorherigen Menüebene zurückzukehren
- B um sich in einer Menüliste ABWÄRTS zu bewegen und Werte zu verringern
- C um sich in einer Menüliste AUFWÄRTS zu bewegen und Werte zu erhöhen um einen Bildlauf durch die Messwerte durchzuführen, wenn ein AMI Sample Sequencer angeschlossen ist
- D um ein ausgewähltes Untermenü zu öffnen um einen Eintrag zu akzeptieren

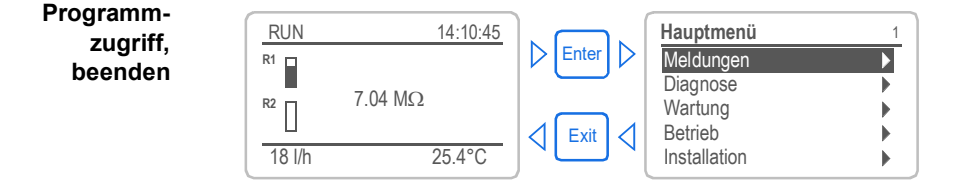

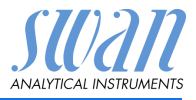

## 5.2. Messwerte und Symbole am Display

Display

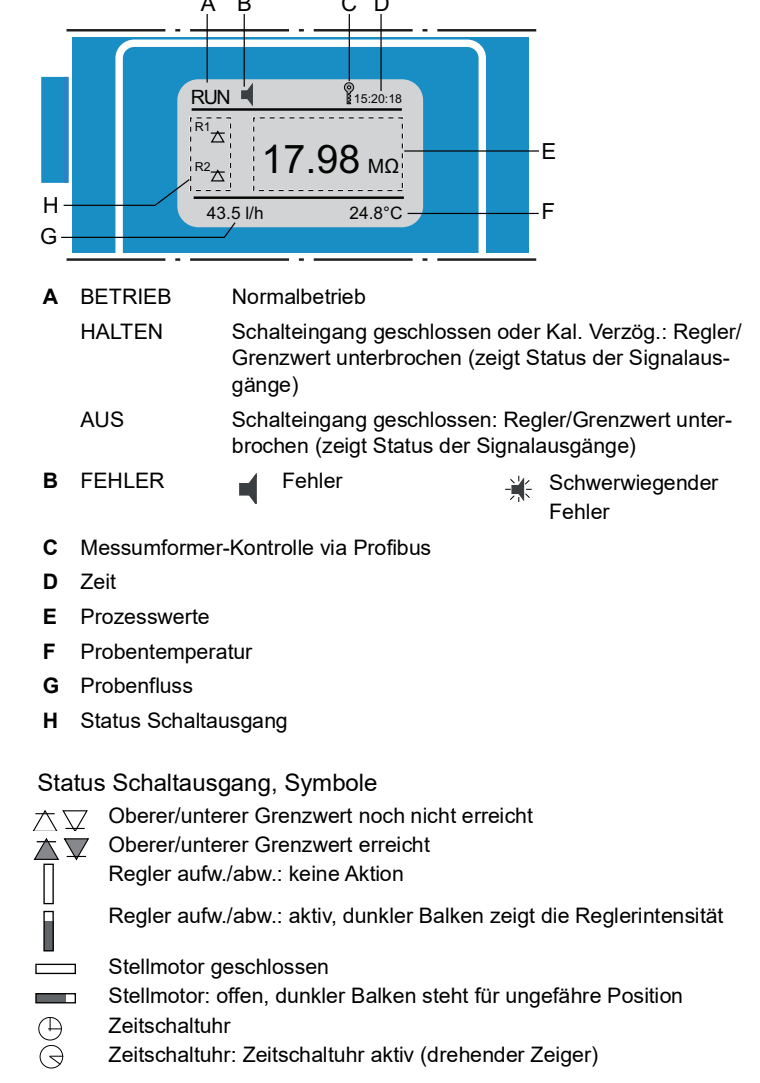

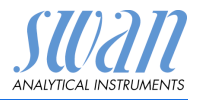

#### 5.3. Aufbau der Software

| Hauptmenü    | 1 |
|--------------|---|
| Meldungen    | • |
| Diagnose     | • |
| Wartung      | • |
| Betrieb      | • |
| Installation | • |

| Meldungen         | 1. |
|-------------------|----|
| Anliegende Fehler | •  |
| Meldungs-Liste    | ►  |
|                   |    |

| Diagnose       | 2.1 |
|----------------|-----|
| Identifikation | •   |
| Sensoren       | •   |
| Probe          |     |
| E/A-Zustände   | •   |
| Schnittstelle  | •   |
|                |     |

| Wartung                    | 3.1 |
|----------------------------|-----|
| Simulation                 |     |
| Uhr stellen 23.09.06 16:30 | :00 |
| Prüfung Messumformer       | aus |
|                            |     |

| Betrieb        | 4 |
|----------------|---|
| Sensors        | • |
| Schaltkontakte | • |
| Logger         | • |
|                |   |

.1

| Installation   | 5.1 |
|----------------|-----|
| Sensoren       | •   |
| Signalausgänge | •   |
| Schaltkontakte | •   |
| Diverses       | •   |
| Schnittstelle  |     |
|                |     |

### Menü 1: Meldungen

Zeigt die aktuellen Fehler sowie ein Ereignisprotokoll (Zeit und Status von Ereignissen, die zu einem früheren Zeitpunkt eingetreten sind) sowie Wartungsanfragen.

Enthält benutzerrelevante Daten.

### Menü 2: Diagnose

Enthält benutzerrelevante Instrumenten- und Probendaten.

### Menü 3: Wartung

Für Instrumentenkalibrierung, Service, Schalt- und Signalausgangsimulation und Einstellung der Instrumentenzeit.

Verwaltung durch den Kundendienst.

### Menü 4: Betrieb

Untermenü von Menü 5 - Installation, aber prozessbezogen. Anwenderrelevante Parameter, die während des täglichen Betriebs möglicherweise angepasst werden müssen. Normalerweise passwortgeschützt und durch Prozess-Bediener verwaltet.

### Menü 5: Installation

Zur Erstinbetriebnahme des Instruments und Einstellung aller Instrumentenparameter durch autorisierte SWAN-Techniker. Kann durch ein Passwort geschützt werden.

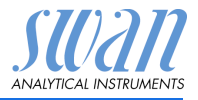

#### 5.4. Parameter und Werte ändern

Ändern von Parametern

Ändern von

Werten

| Logger 4.4.1                               | 1 | Den Menüpunkt auswählen der ge-<br>ändert werden soll.                                                                                    |
|--------------------------------------------|---|----------------------------------------------------------------------------------------------------|
| Logintervall 30 min<br>Logger löschen nein | 2 | [Enter] drücken.                                                                                                    |
| Logger 413<br>Loginterv Intervall ↓        | 3 | Mit der [ ] oder[ ] Taste<br>den gewünschten Parameter aus-<br>wählen.                                                                    |
| 10 Minuten<br>30 Minuten<br>1 Stunde       | 4 | [Enter] drücken, um die Auswahl<br>zu bestätigen oder [Exit], um den<br>Parameter beizubehalten.                                          |
| Logger 4.1.3<br>Logintervall 10 Minuten    |   | ⇒ Der ausgewählte Parameter<br>wird angezeigt (ist aber noch<br>nicht gespeichert).                                                       |
| Logger löschen nein                        | 5 | [Exit] drücken.                                                                                                    |
|                                            |   | $\Rightarrow$ Ja ist markiert.                                                                                                    |
| Logger Ja<br>Nein                          | 6 | [Enter] drücken, um den neuen<br>Parameter zu speichern.<br>⇒ Das System wird neu gestartet<br>und der neue Parameter wird<br>übernommen. |
| Alarm 5311.1                               | 1 | Den Wert auswählen der geändert werden soll.                                                                                              |
| Alarm hoch 3000 µS<br>Alarm tief 0.00 µS   | 2 | [Enter] drücken.                                                                                                    |
| Hysterese 0.10 µS<br>Verzögerung 5 Sek     | 3 | Mit der [ ] oder[ ] Taste den neuen Wert einstellen.                                                                                      |
| Alarm 5.3.1.1                              | 4 | [Enter] drücken um die Änderung<br>zu bestätigen.                                                                                         |
| Alarm tief0.00 μSHysterese0.10 μS          | 5 | [Exit] drücken.<br><i>⇒ Ja ist markiert.</i>                                                                                              |
| Verzögerung 5 Sek                          | 6 | [Enter] drücken, um den neuen<br>Wert zu speichern.                                                                                       |

Das folgende Beispiel zeigt, wie das Logintervall geändert wird:

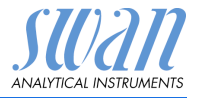

## 6. Wartung

## 6.1. Wartungstabelle

| Falls erforderlich         | Sensor reinigen                       |
|----------------------------|---------------------------------------|
| Gemäss<br>USP- Richtlinien | Prüfung des Messumformers durchführen |

## 6.2. Betriebs-Stopp zwecks Wartung

- 1 Instrument vom Netz trennen.
- 2 Probenfluss durch Schliessen des Durchflussregelventils [C] unterbrechen.

## 6.3. Den Sensor Warten

### 6.3.1 Sensor reinigen

Der SWAN-Sensor RC-U/RC-UT ist weitegehend wartungsfrei. Je nach Anwendung können allerdings Verschmutzungen auftreten, die das Messresultat beeinträchtigen können.

Der Swansensor RC-U ist in den folgenden 2 Versionen erhältlich:

- · Sensor mit fest installiertem Kabel
- Sensor mit Stecker

### Hinweis: Sensor mit fest installiertem Kabel

 Um beim Abschrauben des Sensors von der Durchflusszelle Beschädigungen durch Verdrehen zu vermeiden, entfernen Sie das Kabel von dem Klemmen des AMI-Messumformers.

# AMI Rescon

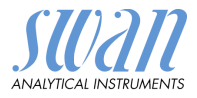

### Sensor mit fest installiertem Kabel ausbauen

Um den Sensor mit fest installiertem Kabel aus der Durchflusszelle auszubauen gehen Sie wie folgt vor:

- 1 Gehäuse des AMI-Messumformers öffnen.
- 2 Die Klemmen lösen und die Drähte des Sensorenkabels herausziehen.
- 3 Sensorkabel aus dem Messumformergehäuse nehmen.
- 4 Sensor [A] aus dem Durchflusszellenblock [B] schrauben und herausnehmen. Dazu einen Schraubenschlüssel verwenden.
- 5 Teflonband vom Sensorgewinde entfernen.
- 6 Sensor mit Seifenwasser reinigen.
- 7 Sensor mehrmals mit Reinstwasser spülen.

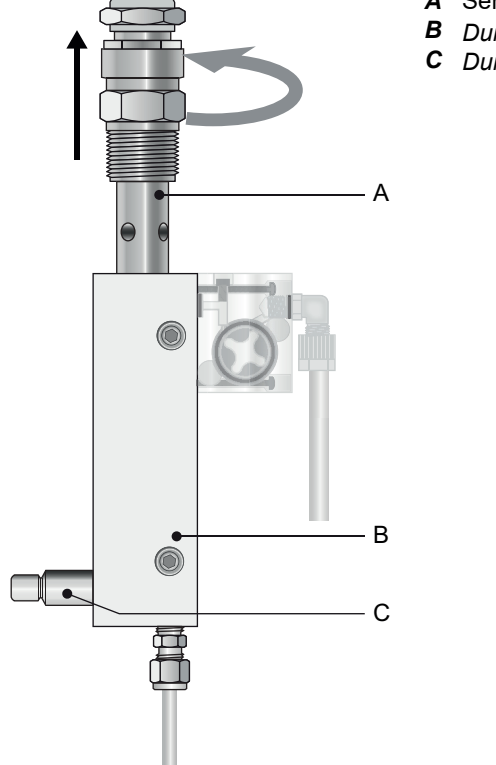

- A Sensor
- **B** Durchflusszelle
- C Durchflussregulierventil

# AMI Rescon

Wartung

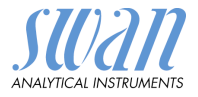

Sensor mit fest installiertem Kabel

## einbauen

- 1 7 Lagen Teflonband um das Sensorgewinde wickeln.
- 2 Sensor in der Durchflusszelle installieren und gut festziehen.
- 3 Sensorkabel in das Messumformergehäuse führen.
- 4 Sensorkabel mit dem AMI-Messumformer verbinden. Siehe Elektrische Anschlüsse, S. 23.
- 5 Gehäuse des AMI-Messumformers schliessen.
- 6 Durchflussregulierventil [C] öffnen.
- 7 System einschalten.

Sensor mit Stecker ausbauen Um den Sensor mit Stecker aus der Durchflusszelle auszubauen, gehen Sie wie folgt vor:

- 1 Sensorstecker [A] aus dem Sensor [B] schrauben/entnehmen.
- 2 Die gleichen Anweisungen wie unter Schritt 4 «Entfernen des Sensors mit fest installiertem Kabel» befolgen.

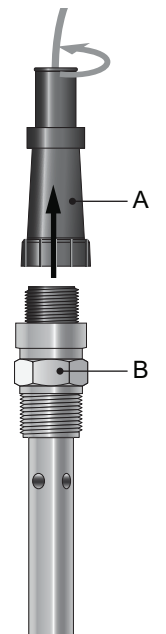

A Sensorstecker B Sensor

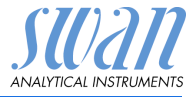

### Sensor mit Stecker einbauen

- 1 7 Lagen Teflonband um das Sensorgewinde wickeln.
- 2 Den Sensor in der Durchflusszelle einbauen und gut festziehen.
- 3 Den Sensorstecker in den Sensor schrauben.
- **4** Das Durchflussregulierventil [C] öffnen.
- 5 Das Gerät einschalten.

## 6.4. Teststecker für Leitfähigkeits-QS-Kit

Der Teststecker für das QS-Kit erfüllt die Anforderungen der United States Pharmacopeia (USP).

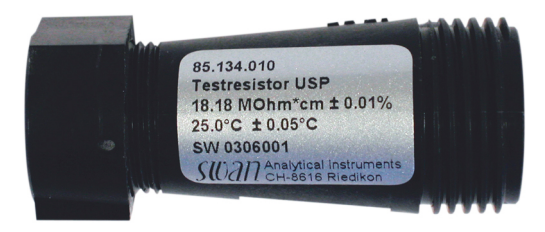

### 6.4.1 Einführung

Der Teststecker besteht aus 2 Hochpräzisionswiderständen für Leitfähigkeit und Temperatur.

Der Stecker besitzt einen Widerstand von

- 5000 Ω (+/-1%) für Temperatur
- 181'800 Ω (+/-1%) für Leitfähigkeit

### Hinweis: Den Testkit unbedingt trocken halten!

Zur Berechnung der spezifischen Leitfähigkeit werden mehrere Variablen wie Zellkonstante, Temperaturkompensationsalgorithmus, Kabellänge und Temperaturkorrektur des Sensors verwendet und im Speicher des jeweiligen Instruments abgelegt.

**Testmodus** Für einen Kurztest verwenden Sie den Modus <Prüfung Messumformer> des AMI Rescon, der eine Prüfung ohne Änderung dieser Werte ermöglicht. Beim Verlassen des Testmodus werden alle Parameter auf die ursprünglichen Werte zurückgesetzt.

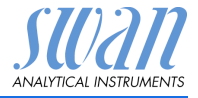

#### 6.4.2 Den Messumformer Prüfen

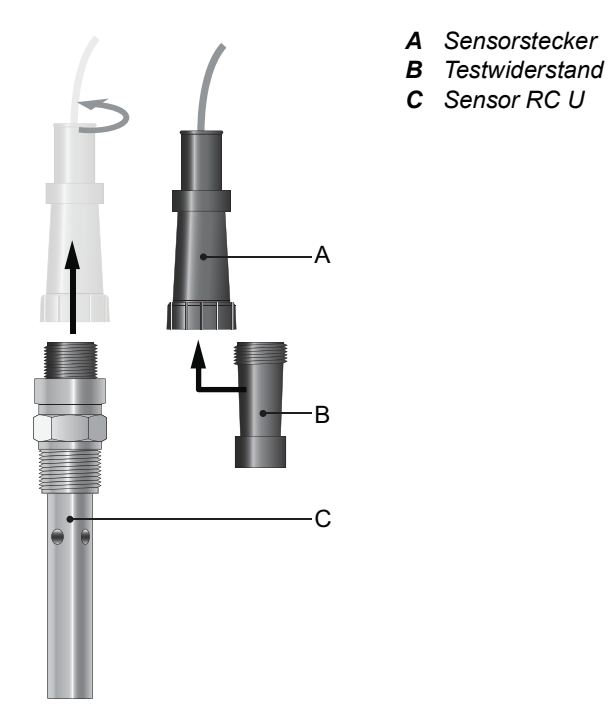

Den Testwider-1 Den Sensorstecker [A] vom Sensor [C] abschrauben und entfernen. stand

anschliessen

2 Den Stecker auf den Testwiderstand [B] schrauben.

# AMI Rescon

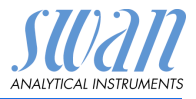

### Messumformerprüfung starten

*Hinweis:* Ist die Messumformerprüfung aktiviert, stehen die Menüs <Betrieb> und <Installation> nicht zur Verfügung.

| Wartung 3.3               |
|---------------------------|
| Simulation                |
| Zeit einstellen07.05.12   |
| Prüfung MessumformerAus   |
| Feinabgleich              |
| Wartung 3.3               |
| Simulat Prüfung Messum    |
| Zeit Aus                  |
| Prüfung Ein               |
| Feinabgleich              |
| Wartung 3.3               |
| Simulation                |
| Zeit einstellen07.05.12 > |
| Prüfung MessumformerEin   |
| Feinabgleich              |

- 1 Zum Menü <Wartung>/<Prüfung Messumformer> navigieren.
- 2 [Enter] drücken.
- 3 <Ein> auswählen und mit [Enter] bestätigen.
  - ⇒ Die Messumformerprüfung ist nun aktiviert
- 4 2 Mal [Exit] drücken um das Menü zu verlassen.
- 5 Den angezeigten Widerstands und Temperaturwert mit den Werten des Testwiderstandes vergleichen.

## 6.5. Feinabgleich

Diese Funktion ist nur verfügbar, wenn das AMI Rescon auf den Messmodus <Widerstand> konfiguriert ist.

Diese Funktion wird jede Nacht automatisch um 00:30 Uhr ausgeführt.

Sie können sie aber auch manuell über <Wartung>/<Feinabgleich> starten.

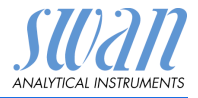

## 6.6. Längere Betriebsunterbrechungen

- 1 Probenfluss unterbrechen.
- 2 Instrument vom Netz trennen.
- 3 Sensor abschrauben/entfernen.
- 4 Durchflusszelle leeren und trocknen.

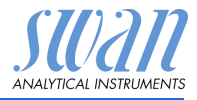

# 7. Fehlerbehebung

## 7.1. Fehlerliste

### Fehler

Nicht schwerwiegender Fehler. Gibt einen Alarm aus, wenn ein programmierter Wert überschritten wurde.

Diese Fehler sind **E0xx** (schwarz und fett) gekennzeichnet. **Schwerwiegender Fehler** (Symbol blinkt)

Die Steuerung der Dosiervorrichtung wird unterbrochen. Die angezeigten Messwerte sind möglicherweise falsch. Schwerwiegende Fehler werden 2 Kategorien aufgeteilt:

- Fehler die verschwinden, wenn die korrekten Messbedingungen wieder hergestellt sind(z.B. Probenfluss tief).
   Solche Fehler sind E0xx (orange und fett) gekennzeichnet.
- Fehler die einen Hardwaredefekt des Instruments anzeigen. Solche Fehler sind E0xx (rot und fett) gekennzeichnet.

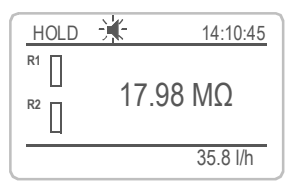

| Meldungen                      | 1.1   |
|--------------------------------|-------|
| Anliegende Fehler              |       |
| Wartungs-Liste                 |       |
| Meldungs-Liste                 |       |
|                                |       |
| Anliegende Fehler              | 1.1.5 |
| Fehlercode                     | E001  |
| Alarm hoch                     |       |
|                                |       |
| Quittieren mit <enter></enter> |       |

✔ Fehler oder - ★ schwerwiegender Fehler Fehler noch nicht bestätigt.

Anliegende Fehler 1.1.5\* prüfen und Korrekturmassnahmen anwenden. [ENTER] drücken.

Zum Menü <Meldungen>/ <Anliegende Fehler> navigieren.

Anliegende Fehler mit [ENTER] quittieren.

⇒ Die Fehler werden zurückgesetzt und in der Meldungsliste gespeichert.

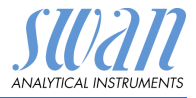

| Fehler | Beschreibung       | Korrekturmassnahmen                                |
|--------|--------------------|----------------------------------------------------|
| E001   | Alarm hoch         | <ul> <li>Prozess überprüfen</li> </ul>             |
|        |                    | <ul> <li>Programmierte Werte überprüfen</li> </ul> |
| E002   | Alarm tief         | <ul> <li>Prozess überprüfen</li> </ul>             |
|        |                    | <ul> <li>Programmierte Werte überprüfen</li> </ul> |
| E007   | Probentemp. hoch   | <ul> <li>Prozess überprüfen</li> </ul>             |
|        |                    | <ul> <li>Programmierte Werte überprüfen</li> </ul> |
| E008   | Probentemp. tief   | <ul> <li>Prozess überprüfen</li> </ul>             |
|        |                    | <ul> <li>Programmierte Werte überprüfen</li> </ul> |
| E009   | Probenfluss hoch   | <ul> <li>Prozess überprüfen</li> </ul>             |
|        |                    | <ul> <li>Programmierte Werte überprüfen</li> </ul> |
| E010   | Probenfluss tief   | <ul> <li>Probenfluss erstellen</li> </ul>          |
|        |                    | – Instrument reinigen                              |
|        |                    | – Programmierte Werte überprüfen                   |
| E011   | Temp. Kurzschluss  | – Verdrahtung Temperatursensor                     |
|        |                    | – Temperatursensor überprüfen                      |
| E012   | Temp Unterbruch    | – Verdrahtung Temperatursensor                     |
| LUIZ   |                    | überprüfen                                         |
|        |                    | <ul> <li>– Temperatursensor überprüfen</li> </ul>  |
| E013   | Gehäusetemp. hoch  | – Gehäuse-/Umgebungstemperatur                     |
|        |                    | prüfen                                             |
| E014   | Gehäusetemp. tief  | – Gehäuse-/Umgebungstemperatur                     |
|        |                    | pruten                                             |
| E015   | USP Fehler         | – Prozess überprüfen                               |
| E017   | Ueberw.zeit        | - Steuergerät oder Programmierung in               |
|        |                    | siehe 5.3.2 und 5.3.3 S 65                         |
| E010   | Sonsor Kurzschluss | - Sensonverdrahtung überprüfen                     |
| E019   |                    | – Sensor überprüfen                                |
| E020   | Sansar Unterbruch  | - Sensonverdrahtung überprüfen                     |
| 2020   |                    | – Sensor überprüfen                                |
|        |                    |                                                    |

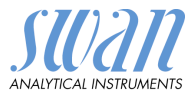

| Fehler | Beschreibung         | Korrekturmassnahmen                                                                |
|--------|----------------------|------------------------------------------------------------------------------------|
| E024   | Schalteingang aktiv  | <ul> <li>Siehe Menu 5.3.4, S. 70 ob Störung<br/>auf ja programmiert ist</li> </ul> |
| E026   | IC LM75              | <ul> <li>Service anrufen</li> </ul>                                                |
| E028   | Signalausgang offen  | <ul> <li>Verdrahtung an Signalausgängen 1<br/>und 2 pr</li></ul>                   |
| E030   | EEProm Front-End     | <ul> <li>Service anrufen</li> </ul>                                                |
| E031   | Eichung Signalausg.  | <ul> <li>Service anrufen service</li> </ul>                                        |
| E032   | Falsches Front-End   | <ul> <li>Service anrufen</li> </ul>                                                |
| E033   | Einschalten          | <ul> <li>keine, Statusmeldung</li> </ul>                                           |
| E034   | Ausschalten          | <ul> <li>keine, Statusmeldung</li> </ul>                                           |
| E065   | Prüfung Messumformer | -                                                                                  |

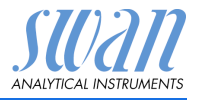

## 7.2. Sicherungen Auswechseln

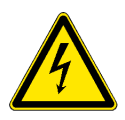

### WARNUNG

### Fremdspannung

Extern gespeiste Geräte die an Schaltausgang 1 oder 2 oder an den Sammelstörkontakt angeschlossen sind können elektrische Schläge verursachen.

- vor dem Öffnen des Messumformers müssen Geräte, die an folgende Kontakte angeschlossen sind, vom Netz getrennt werden.
  - Schaltausgang 1
  - Schaltausgang 2
  - Sammelstörkontakt

Ermitteln und beheben Sie vor dem Austauschen der Sicherung die Ursache des Kurzschlusses.

Verwenden Sie eine Pinzette oder Spitzzange zum Ausbau der defekten Sicherung.

Setzen Sie nur Originalsicherungen von SWAN ein.

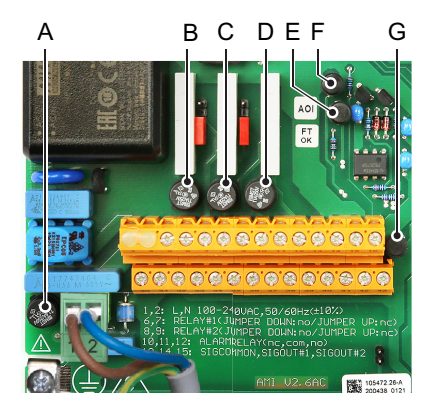

- A AC-Variante: 1.6 AT/250 V Instrumentennetzteil DC-Variante: 3.15 AT/250 V Instrumentennetzteil
- B 1.0 AT/250 V Schaltausgang 1
- **C** 1.0 AT/250 V Schaltausgang 2
- D 1.0 AT/250 V Sammelstörkontakt
- *E* 1.0 AF/125 V Signalausgang 2
- F 1.0 AF/125 V Signalausgang 1
- G 1.0 AF/125 V Signalausgang 3

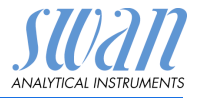

# 8. Programmübersicht

Erklärungen zu den einzelnen Menüparametern finden Sie unter Programmliste und Erläuterungen, S. 55.

- Menü 1 Meldungen informiert über anstehende Fehler und Wartungsaufgaben und zeigt die Fehlerhistorie. Passwortschutz möglich. Es können keine Einstellungen geändert werden.
- Menü 2 Diagnose ist jederzeit für alle Anwender verfügbar. Kein Passwortschutz. Es können keine Einstellungen geändert werden.
- Menü 3 Wartung ist für den Kundendienst vorgesehen: Kalibrierung, Simulation der Ausgänge und Einstellung von Uhrzeit/Datum. Bitte per Passwort schützen.
- Menü 4 Betrieb ist für den Anwender vorgesehen und ermöglicht die Einstellung von Grenzwerten, Alarmwerten usw. Die Voreinstellung erfolgt im Menü «Installation» (nur für den Systemtechniker). Bitte per Passwort schützen.
- Menü 5 Installation dient zur Programmierung von allen Einund Ausgängen, Messparametern, Schnittstelle, Passwörtern etc. Menü für den Systemtechniker. Passwort dringendst empfohlen.

## 8.1. Meldungen (Hauptmenü 1)

| Anliegende Fehler | Anliegende Fehler | 1.1.5* | *Menünummern |
|-------------------|-------------------|--------|--------------|
| 1.1*              |                   |        |              |
| Meldungsliste     | Nummer            | 1.2.1* |              |
| 1.2*              | Datum/Uhrzeit     |        |              |

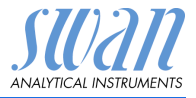

## 8.2. Diagnose (Hauptmenü 2)

| Identifikation<br>2.1* | Bez.<br>Version   | AMI Rescon<br>V6.20-11/16 |                       | *Menünummern    |
|------------------------|-------------------|---------------------------|-----------------------|-----------------|
|                        | Werksprüfung      | Instrument                | 2.1.3.1*              |                 |
|                        | 2.1.3*            | Hauptplatine              |                       |                 |
|                        |                   | Front-End                 |                       |                 |
|                        | Betriebszeit      | Jahre, Tage, Stunde       | en, Minuten, Sekunden | 2.1.4.1*        |
|                        | 2.1.4*            |                           |                       |                 |
| Sensoren               | Leitf. Sensor     | Messwert MOhm             |                       |                 |
| 2.2*                   | 2.2.1*            | (Rohwert) MOhm            |                       |                 |
|                        |                   | Zellkonstante             |                       |                 |
|                        |                   | Kal. History              | Nummer                | 2.2.1.5.1*      |
|                        |                   | 2.2.1.5*                  | Datum/Uhrzeit         |                 |
|                        |                   |                           | RSIo (KOhm)           |                 |
|                        | Verschiedenes     | Gehäusetemp.              | 2.2.2.1*              |                 |
|                        | 2.2.2*            |                           |                       |                 |
| Probe                  | ID Probe          | 2.3.1*                    |                       |                 |
| 2.3*                   | Temperatur °C     |                           |                       |                 |
|                        | Nt5K Ohm          |                           |                       |                 |
| E/A-Zustände           | Sammelstörkontakt | 2.4.1*                    |                       |                 |
| 2.4*                   | Schaltausgang 1/2 | 2.4.2*                    |                       |                 |
|                        | Schalteingang     |                           |                       |                 |
|                        | Signalausgang 1/2 |                           |                       |                 |
| Schnittstelle          | Protokoll         | 2.5.1*                    |                       | (nur mit RS485- |
| 2.5*                   | Baudrate          |                           |                       | Schnittstelle)  |
|                        |                   |                           |                       | ,               |

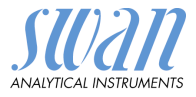

## 8.3. Wartung (Hauptmenü 3)

| Simulation           | Sammelstörkontakt  | 3.2.1* |
|----------------------|--------------------|--------|
| 3.1*                 | Schaltausgang 1    | 3.2.2* |
|                      | Schaltausgang 2    | 3.2.3* |
|                      | Signalausgang 1    | 3.2.4* |
|                      | Signalausgang 2    | 3.2.5* |
| Zeit einstellen      | (Datum), (Uhrzeit) |        |
| 3.2*                 |                    |        |
| Prüfung Messumformer |                    |        |
| 3.3*                 |                    |        |
| Feinabgleich         | Messwert           | 3.5.1* |
| 3.5*                 | RSIo               |        |

### \*Menünummern

## 8.4. Betrieb (Hauptmenü 4)

| Sensoren       | Filterzeitkonstante | 4.1.1*          |             | *Menünummern |
|----------------|---------------------|-----------------|-------------|--------------|
| 4.1*           | Haltezeit nach Kal. | 4.1.2*          |             |              |
| Schaltkontakte | Sammelstörkontakt   | Alarm           | Alarm hoch  | 4.2.1.1.1*   |
| 4.2*           | 4.2.1*              | 4.2.1.1*        | Alarm tief  | 4.2.1.1.26*  |
|                |                     |                 | Hysterese   | 4.2.1.1.36*  |
|                |                     |                 | Verzögerung | 4.2.1.1.46*  |
|                | Schaltausgang 1/2   | Sollwert        | 4.2.x.100*  |              |
|                | 4.2.2* - 4.2.3*     | Hysterese       | 4.2.x.200*  |              |
|                |                     | Verzögerung     | 4.2.x.30*   |              |
|                | Schalteingang       | Aktiv           | 4.2.4.1*    |              |
|                | 4.2.4*              | Signalausgänge  | 4.2.4.2*    |              |
|                |                     | Ausgänge/Regler | 4.2.4.3*    |              |
|                |                     | Fehler          | 4.2.4.4*    |              |
|                |                     | Verzögerung     | 4.2.4.5*    |              |
| Logger         | Logintervall        | 4.3.1*          |             |              |
| 4.3*           | Logger löschen      | 4.3.2*          |             |              |

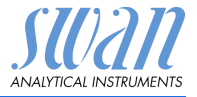

## 8.5. Installation (Hauptmenü 5)

| Sensoren       | Durchfluss         |                   |                        | *Menünummern    |
|----------------|--------------------|-------------------|------------------------|-----------------|
| 5.1*           | 5.1.1*             |                   |                        |                 |
|                | Messmodus          |                   |                        |                 |
|                | 5.1.2*             |                   |                        |                 |
|                | USP-Betriebsart    |                   |                        |                 |
|                | 5.1.3              |                   |                        |                 |
|                | Sensorparameter    | Zellkonstante     |                        |                 |
|                | 5.1.4              | Temp. Korr.       |                        |                 |
|                |                    | Kabellänge        |                        |                 |
|                | Temp. Kompensation | Komp.             | 5.1.5.1                |                 |
|                | 5.1.5*             |                   |                        |                 |
| Signalausgänge | Signalausgang 1/2  | Parameter         | 5.2.1.1 – 5.2.2.1*     |                 |
| 5.2*           | 5.2.1* - 5.2.2*    | Stromschleife     | 5.2.1.2 - 5.2.2.2*     |                 |
|                |                    | Funktion          | 5.2.1.3 - 5.2.2.3*     |                 |
|                |                    | Skalierung        | Bereich tief           | 5.2.x.40.10/10* |
|                |                    | 5.2.x.40          | Bereich hoch           | 5.2.x.40.20/20* |
| Schaltkontakte | Sammelstörkontakt  | Alarm             | Alarm hoch             | 5.3.1.1.1*      |
| 5.3*           | 5.3.1*             | 5.3.1.1*          | Alarm tief             | 5.3.1.1.26      |
|                |                    |                   | Hysterese              | 5.3.1.1.36      |
|                |                    |                   | Verzögerung            | 5.3.1.1.46      |
|                |                    | Probenfluss       | Alarm Durchfluss       | 5.3.1.2.1       |
|                |                    | 5.3.1.2*          | Alarm hoch             | 5.3.1.2.2*      |
|                |                    |                   | Alarm tief             | 5.3.1.2.36*     |
|                |                    | Probentemp.       | Alarm hoch             | 5.3.1.3.1*      |
|                |                    | 5.3.1.3*          | Alarm tief             | 5.3.1.3.26*     |
|                |                    | Gehäusetemp. hoch | 5.3.1.4*               |                 |
|                |                    | Gehäusetemp. tief | 5.3.1.5*               |                 |
|                | Schaltausgang 1/2  | Funktion          | 5.3.2.1 - 5.3.3.1*     |                 |
|                | 5.3.2* - 5.3.3*    | Parameter         | 5.3.2.20 - 5.3.3.20*   |                 |
|                |                    | Sollwert          | 5.3.2.300 - 5.3.3.301* |                 |
|                |                    | Hysterese         | 5.3.2.400 - 5.3.3.401* |                 |
|                |                    | Verzögerung       | 5.3.2.50 - 5.3.3.50*   |                 |

# AMI Rescon

Programmübersicht

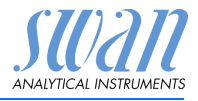

|               | Schalteingang        | Aktiv           | 5.3.4.1* | *Menünummern    |
|---------------|----------------------|-----------------|----------|-----------------|
|               | 5.3.4*               | Signalausgänge  | 5.3.4.2* |                 |
|               |                      | Ausgänge/Regler | 5.3.4.3* |                 |
|               |                      | Fehler          | 5.3.4.4* |                 |
|               |                      | Verzögerung     | 5.3.4.5* |                 |
| Verschiedenes | Sprache              | 5.4.1*          |          |                 |
| 5.4*          | Werkseinstellung     | 5.4.2*          |          |                 |
|               | Firmware laden       | 5.4.3*          |          |                 |
|               | Passwort             | Meldungen       | 5.4.4.1* |                 |
|               | 5.4.4*               | Wartung         | 5.4.4.2* |                 |
|               |                      | Betrieb         | 5.4.4.3* |                 |
|               |                      | Installation    | 5.4.4.4* |                 |
|               | ID Probe             | 5.4.5*          |          |                 |
|               | Überw. Signalausgang | 5.4.6*          |          |                 |
| Schnittstelle | Protokoll            | 5.5.1*          |          | (nur mit RS485- |
| 5.5*          | Geräteadresse        | 5.5.21*         |          | Schnittstelle)  |
|               | Baudrate             | 5.5.31*         |          |                 |
|               | Parität              | 5.5.41*         |          |                 |

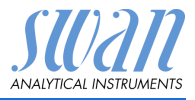

## 9. Programmliste und Erläuterungen

## 1 Meldungen

### 1.1 Anliegende Fehler

1.1.5 Bietet eine Liste mit aktuellen Fehlern und Statuszuständen (aktiv, bestätigt). Wird ein aktiver Fehler bestätigt, wird der Sammelstörkontakt wieder aktiviert. Wird ein Fehler gelöscht, wird er in die Meldungsliste verschoben.

### 1.2 Meldungsliste

1.2.1 Anzeige des Fehlerverlaufs: Fehlercode, Datum und Uhrzeit des Problems sowie Status (aktiv, bestätigt, geklärt). Es werden 65 Fehler gespeichert. Anschliessend werden die ältesten Fehler gelöscht, um Speicherplatz frei zu geben (Zirkularpuffer).

## 2 Diagnose

Im Modus «Diagnose» können Werte nur angezeigt, jedoch nicht geändert werden.

### 2.1 Identifikation

**Bez.:** Bezeichnung des Instruments **Version:** Firmware des Instruments (z. B. V6.20-11/16)

- 2.1.3 Werksprüfung: Datum der Prüfung von Instrument und Mainboard
- 2.1.4 Betriebszeit: Jahre, Tage, Stunden, Minuten, Sekunden

### 2.2 Sensoren

### 2.2.1 Leitf. Sensor:

- o Messwert: zeigt den aktuellen Messwert in M $\Omega$  oder  $\mu$ S
- o *Rohwert*: zeigt den aktuellen Messwert in M $\Omega$  oder  $\mu$ S
- o Zellkonstante: zeigt die Zellkonstante an

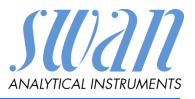

**2.2.1.5 Kal. History:** nur aktiv, wenn im Menü 5.1.2, <Installation, Sensoren, Messmodus> die Option «Widerstand» programmiert wurde. Diagnosewerte des letzten Feinabgleichs prüfen.

o Datum/Uhrzeit: o RSIo:

Es werden maximal 64 Datensätze gespeichert.

### 2.2.2 Verschiedenes:

2.2.2.1 *Gehäusetemp.:* tatsächliche Temperatur in °C innerhalb des Messumformers.

### 2.3 Probe

- 2.3.1 o *ID Probe*: zeigt den programmierten Code. Der Code wird vom Bediener zur Kennzeichnung des Standorts der Probe festgelegt. o *Temperatur:* tatsächliche Temperatur in °C.
  - o (*Nt5K*): zeigt den Rohwert der Temperatur in  $\Omega$ .

### 2.4 E/A-Zustand

Zeigt den tatsächlichen Status aller Ein- und Ausgänge:

| 2.4.1 | Sammelstörkontakt:        | aktiv oder inaktiv         |
|-------|---------------------------|----------------------------|
|       | Schaltausgang 1 und 2:    | aktiv oder inaktiv         |
|       | Schalteingang:            | offen oder geschlossen     |
|       | Signalausgang 1 und 2:    | aktuelle Stromstärke in mA |
|       | Signalausgang 3 (Option): | aktuelle Stromstärke in mA |

### 2.5 Schnittstelle

Nur verfügbar, wenn optionale Schnittstelle installiert wurde. Überprüfung der programmierten Kommunikationseinstellungen.

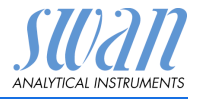

## 3 Wartung

### 3.1 Simulation

Um den Wert eines Schaltausgangs anzuzeigen,

- · Sammelstörkontakt,
- Schaltausgang 1 oder 2
- Signalausgang 1 oder 2

mit der Taste [\_\_\_\_] oder [\_\_\_\_] auswählen. <Enter> drücken.

Den Wert/Zustand des ausgewählten Objekts mit den Tasten [\_\_\_\_] oder [\_\_\_\_] ändern.

<Enter> drücken.

⇒ Der Wert wird mit Hilfe des Schalt-/Signalausgangs simuliert.

- 3.4.1 Sammelstörkontakt:
- 3.4.2 Schaltausgang 1:
- 3.4.3 Schaltausgang 2
- aktiv oder inaktiv aktiv oder inaktiv
- aktiv oder inaktiv
- 3.4.4 Signalausgang 1:
- 3.4.5 Signalausgang 2
- eingestellte Stromstärke in mA
- eingestellte Stromstärke in mA

Werden 20 min lang keine Tasten gedrückt, schaltet das Instrument wieder in den Normalmodus. Mit Verlassen des Menüs werden alle simulierten Werte zurückgesetzt.

### 3.4 Zeit einstellen

Stellen Sie Datum und Uhrzeit ein.

### 3.3 Prüfung Messumformer

Mit der Messumformerprüfung wird die Genauigkeit der elektronischen Komponenten des AMI-Messumformers getestet. Dieser Test erfüllt die Anforderungen der United States Pharmacopeia (USP). Siehe Teststecker für Leitfähigkeits-QS-Kit, S. 42.

### 3.5 Feinabgleich

Diese Funktion ist nur verfügbar, wenn AMI Rescon auf den Messmodus Widerstand konfiguriert ist. Beim Feinabgleich wird eine interne Justierung des Widerstands vorgenommen.

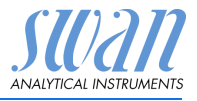

## 4 Betrieb

### 4.1 Sensoren

- 4.1.1 *Filterzeitkonstante:* zum Abflachen von Störsignalen. Je grösser die Filterzeitkonstante, desto langsamer reagiert das System auf geänderte Messwerte. Bereich: 5–300 sec
- 4.1.2 Haltezeit n. Kal.: zur Stabilisierung des Instruments nach der Kalibrierung. Während der Kalibrierung (plus Haltezeit) werden die Signalausgänge (auf dem letzten Wert) eingefroren. Alarm- und Grenzwerte sind nicht aktiv. Bereich: 0–6000 sec

### 4.2 Schaltkontakte

Siehe Schaltkontakte, S. 27.

### 4.3 Logger

Das Instrument verfügt über einen internen Logger. Die Logger-Daten können über einen USB-Stick auf einen PC kopiert werden, falls die optionale USB-Schnittstelle installiert ist.

Der Logger kann ca. 1500 Datensätze speichern. Die Datensätze bestehen aus: Datum, Zeit, Alarme, Messwert, Rohwert ( $M\Omega$ ), Gehäusetemperatur, Durchfluss.

 4.3.1 Logintervall: Wählen Sie ein passendes Logintervall aus. In der Tabelle unten erhalten Sie Angaben zur maximalen Protokolldauer. Ist der Logpuffer voll, wird der älteste Datensatz gelöscht, so dass Platz für den neuesten entsteht (Zirkularpuffer). Bereich: 1 Sekunde – 1 Stunde

| Intervall | 1 s    | 5 s | 1 min | 5 min  | 10 min  | 30 min  | 1 h     |
|-----------|--------|-----|-------|--------|---------|---------|---------|
| Zeit      | 25 min | 2 h | 25 h  | 5 Tage | 10 Tage | 31 Tage | 62 Tage |

4.3.2 *Logger löschen:* Wenn mit **Ja** bestätigt, werden alle Logger-Daten gelöscht. Es wird eine neue Datenserie gestartet.

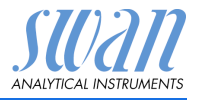

## **5** Installation

### 5.1 Sensoren

**5.1.1 Durchfluss:** Das AMI Rescon wird standardmässig mit einer QV-Hflow Durchflusszelle geliefert. Wählen Sie die installierte Durchflusszelle.

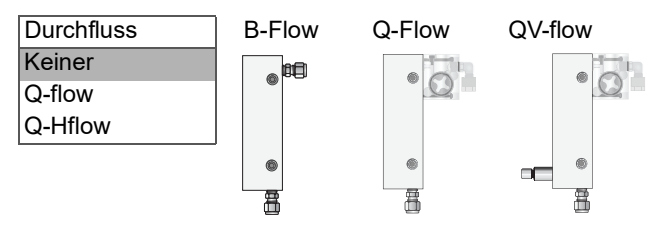

Zuordnung der Auswahl zum Durchflusszellentyp

Durchflusszellentyp B-Flow Q-Flow oder QV-Flow Q-Hflow oder QV-Hflow Durchfluss Keiner Q-flow Q-Hflow

- 5.1.2 *Messmodus*: Als Optionen sind Widerstand und Leitfähigkeit verfügbar.
- 5.1.3 USP-Betriebsart: USP-Betriebsart ein/-ausschalten (siehe USP-Betriebsart, S. 8).
- 5.1.4 Sensorparameter: (weitere Infos siehe Sensorparameter, S. 34)
- 5.1.4.1 Zellkonstante: Zellkonstante (ZK) laut Sensoretikett eingeben.
- 5.1.4.2 *Temp. korr:* Temperaturkorrekturwert DT laut Sensoretikett eingeben).
- 5.1.4.3 Kabellänge: Kabellänge des Sensors eingeben.
  - 5.1.5 Temp. Kompensation: Wählen zwischen:
    - Keine
    - Koeffizient
    - Neutrale Salze
    - Reinstwasser
    - Starke Säuren
    - Starke Basen
    - Ammoniak, Ethanolamin
    - Morpholin

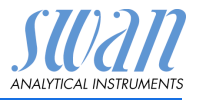

## 5.2 Signalausgänge

**5.2.1 und 5.2.2** Signalausgang 1 und 2: Weisen Sie jedem Signalausgang Prozesswert, Stromschleifenbereich und Funktion zu.

*Hinweis:* Die Navigation für die Menüs <Signalausgang 1> und <Signalausgang 2> ist identisch. Der Einfachheit halber werden im Folgenden nur Menünummern für Signalausgang 1 verwendet.

- 5.2.1.1 *Parameter:* Weisen Sie dem Signalausgang einen der Prozesswerte zu. Verfügbare Werte:
  - Messwert
  - Temperatur
  - Probenfluss
  - Messwert unkomp.
- 5.2.1.2 *Stromschleife:* Wählen Sie den Strombereich des Signalausgangs. Das angeschlossene Gerät muss mit demselben Strombereich arbeiten.

Verfügbare Bereiche: 0-20 mA oder 4-20 mA

- 5.2.1.3 *Funktion:* Legen Sie fest, ob der Signalausgang zur Übertragung von Prozesswerten oder zur Ansteuerung von Reglereinheiten verwendet wird. Verfügbar sind:
  - linear, bilinear oder logarithmisch für Prozesswerte. Siehe Als Prozesswerte, S. 60.
  - Regler auf-/abwärts für die Controller. Siehe Als Steuerausgang, S. 62.

Als Der Prozesswert kann auf 3 Arten dargestellt werden: linear, bilinear oder logarithmisch. Siehe nachfolgende Grafik.

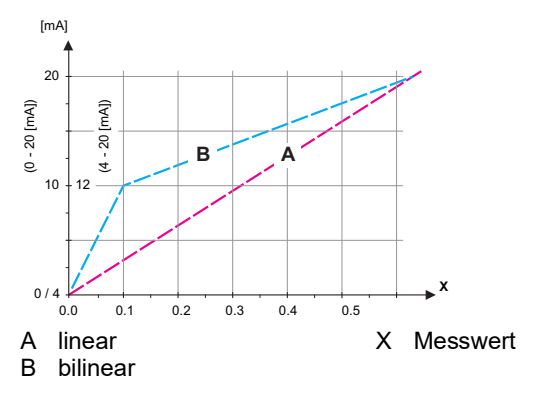

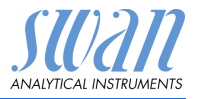

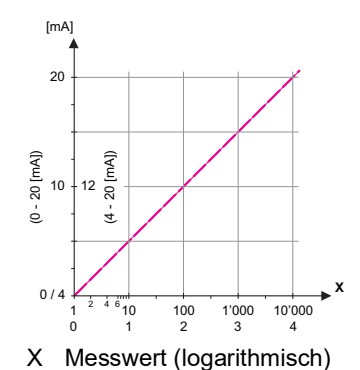

**5.2.x.40** Skalierung: Anfangs- und Endpunkt (hoher/niedriger Bereich) der linearen bzw. logarithmischen Skala und dazu den Mittelpunkt der bilinearen Skala eingeben.

wenn Parameter = Messwert

- 5.2.1.40.10 Skalenanfang: 0.00–200 MΩ oder 0.000–2000 μS
- 5.2.1.40.20 Skalenende:  $0.00-200 \text{ M}\Omega \text{ oder } 0.000-2000 \ \mu\text{S}$

### wenn Parameter = Temperatur

- 5.2.1.40.11 Skalenanfang: -30.0 bis +130 °C
- 5.2.1.40.21 Range high: -30.0 bis +130 °C

### wenn Parameter = Probenfluss

- 5.2.1.40.12 Skalenanfang: 0-200 l/h
- 5.2.1.40.22 Range high: 0-200 l/h

### wenn Parameter = Messwert unkomp.

- 5.2.1.40.13 Skalenanfang: 0.00–200 MΩ oder 0.000–2000 μS
- 5.2.1.40.23 Range high: 0.00–200 MΩ oder 0.000–2000 μS

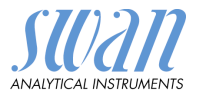

### Als Signala Steuerausgang wender

Signalausgänge können zur Ansteuerung von Reglereinheiten verwendet werden. Wir unterscheiden dabei zwischen unterschiedlichen Typen:

- P-Controller: Die Controller-Aktion ist proportional zur Abweichung vom Sollwert. Der Controller wird durch das P-Band gekennzeichnet. Im Steady-State wird der Sollwert niemals erreicht. Die Abweichung wird als Steady-State-Fehler bezeichnet. Parameter: Sollwert, P-Band
- PI-Controller: Die Kombination aus einem P-Controller mit einem I-Controller minimiert den Steady-State-Fehler. Wird die Nachstellzeit auf «Null» gesetzt, wird der I-Controller abgeschaltet. Parameter: Sollwert, P-Band, Nachstellzeit
- PD-Controller: Die Kombination aus einem P-Controller mit einem D-Controller minimiert die Reaktionszeit bei einer schnellen Änderung des Prozesswerts. Wird die Vorhaltezeit auf «Null» gesetzt, wird der D-Controller abgeschaltet. Parameter: Sollwert, P-Band, Vorhaltezeit
- PID-Controller: Die Kombination aus einem P-, I- und D-Controller ermöglicht eine angemessene Kontrolle des Prozesses.

Parameter: Sollwert, P-Band, Nachstellzeit, Vorhaltezeit Ziegler-Nichols-Methode zur Optimierung eines PID-Controllers: **Parameter:** Sollwert, P-Band, Nachstellzeit, Vorhaltezeit

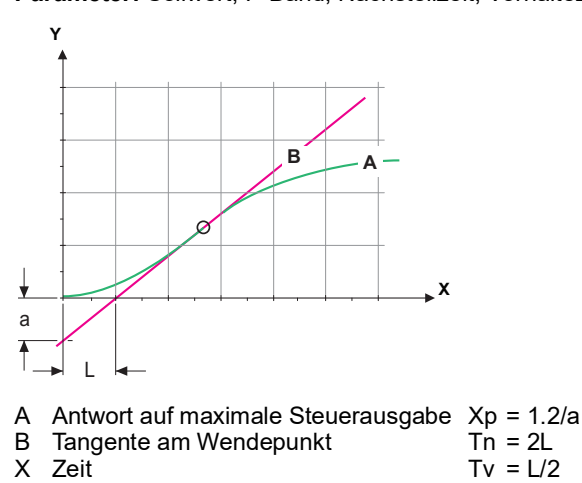

Der Schnittpunkt der Tangente mit der entsprechenden Achse führt zu den Parametern a und L.

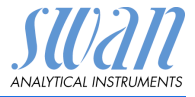

|             | Näheres zum Anschliessen und Programmieren findet sich im Hand-<br>buch zur jeweiligen Steuereinheit. Regler auf-/abwärts wählen.<br>Wenn Regler auf-/abwärts aktiv ist                                                                                                    |
|-------------|----------------------------------------------------------------------------------------------------|
| 5.2.1.43    | <b>Regelparameter</b><br>Sollwert: benutzerdefinierter Prozesswert (gemessener Wert oder<br>Durchfluss)<br><i>P-Band:</i> Bereich unterhalb (Aufwärtsregelung) oder oberhalb (Ab-<br>wärtsregelung) des Sollwerts, wobei die Dosierungsintensität von<br>100 bis auf 0% reduziert werden kann, um den Sollwert überschrei-<br>tungsfrei zu erreichen. |
| 5.2.1.43    | Regelparameter: wenn Parameter = Messwert                                                                                                    |
| 5.2.1.43.10 | <i>Sollwert</i> : 0.00–200 MΩ oder 0.000–2000 μS                                                                                                    |
| 5.2.1.43.20 | <i>P-Band</i> : 0.00–200 MΩ oder 0.000–2000 μS                                                                                                    |
| 5.2.1.43    | Regelparameter: wenn Parameter = Temperatur                                                                                                    |
| 5.2.1.43.11 | Sollwert: -30 bis +130 °C                                                                                                    |
| 5.2.1.43.21 | <i>P-Band</i> : 0 bis +100 °C                                                                                                    |
| 5.2.1.43    | Regelparameter: wenn Parameter = Probenfluss                                                                                                    |
| 5.2.1.43.12 | <i>Sollwert</i> : 0–200 l/h                                                                                                    |
| 5.2.1.43.22 | <i>P-Band</i> : 0–200 l/h                                                                                                    |
| 5.2.1.43    | Regelparameter: wenn Parameter = Messwert unkomp.                                                                                                    |
| 5.2.1.43.13 | <i>Sollwert</i> : 0.00–200 MΩ oder 0.000–2000 μS                                                                                                    |
| 5.2.1.43.23 | <i>P-Band</i> : 0.00–200 MΩ oder 0.000–2000 μS                                                                                                    |
| 5.2.1.43.3  | <i>Nachstellzeit:</i> die Zeit, bis die Schrittreaktion eines einzelnen I-Con-<br>trollers denselben Wert erreicht, der plötzlich von einem P-Control-<br>ler erreicht wird.<br>Bereich: 0–9000 sec                                                                                                    |
| 5.2.1.43.4  | <i>Vorhaltezeit:</i> die Zeit, bis die Anstiegsreaktion eines einzelnen<br>P-Controllers denselben Wert erreicht, der plötzlich von einem<br>D-Controller erreicht wird.<br>Bereich: 0–9000 sec                                                                                                    |
| 5.2.1.43.5  | <i>Überwachungszeit:</i> Läuft eine Controller-Aktion (Dosierintensität)<br>während eines definierten Zeitraums konstant mit mehr als 90%<br>und erreicht der Prozesswert nicht den Sollwert, wird der Dosier-<br>prozess aus Sicherheitsgründen gestoppt.<br>Bereich: 0–720 min                                                                      |

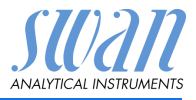

### 5.3 Schaltkontakte

**5.3.1 Sammelstörkontakt:** Der Sammelstörkontakt wird als kumulativer Fehlerindikator verwendet. Unter normalen Betriebsbedingungen ist der Kontakt aktiviert.

Der Kontakt wird unter folgenden Bedingungen deaktiviert:

- Stromausfall
- Feststellung von Systemfehlern wie defekte Sensoren oder elektronische Teile
- Hohe Gehäusetemperatur
- Prozesswerte ausserhalb der programmierten Bereiche

Alarmschwellenwerte für folgende Parameter programmieren:

- Messwert
- Temperatur
- Probenfluss (falls eine Durchflusszelle mit Durchflussmessung ausgewählt wurde)
- Gehäusetemperatur hoch
- · Gehäusetemperatur tief

### 5.3.1.1 Alarm

- 5.3.1.1.1 *Alarm hoch:* Steigt der gemessene Wert über den Wert des Parameters «Alarm hoch», wird der Sammelstörkontakt aktiviert und in der Meldungsliste wird E001 angezeigt. Bereich: 0.000–2000 μS oder 0.00–200 MΩ
- 5.3.1.1.26 Alarm tief: Fällt der gemessene Wert unter den Wert des Parameters «Alarm tief», wird der Sammelstörkontakt aktiviert und in der Meldungsliste wird E002 angezeigt. Bereich: 0.000–2000 μS oder 0.00–200 MΩ
- 5.3.1.1.36 *Hysterese:* Innerhalb des Hysteresebereichs reagiert der Schaltausgang nicht. Dies verhindert eine Beschädigung der Schaltkontakte, wenn der Messwert um den Alarmwert schwankt. Bereich: 0.000–2000 μS oder 0.00–200 MΩ
- 5.3.1.1.46 *Verzögerung:* Zeit, für die die Aktivierung des Alarms verzögert wird, wenn der Messwert über/unter dem programmierten Alarm liegt. Bereich: 0–28'800 sec

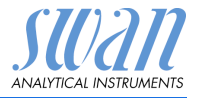

- 5.3.1.2 **Probenfluss:** Probenfluss für die Alarmauslösung programmieren.
- 5.3.1.2.1 *Durchflussalarm:* Programmieren Sie, ob der Sammelstörkontakt bei einem Durchflussalarm aktiviert werden soll. Wählen Sie «Ja» oder «Nein». Der Durchflussalarm wird immer auf dem Display und in der Liste aktueller Fehler angezeigt bzw. in Meldungsliste und Logger gespeichert. Verfügbare Werte: Ja oder Nein

*Hinweis:* Für eine korrekte Messung ist ein ausreichender Durchfluss Voraussetzung. Wir empfehlen daher die Option «Ja».

- 5.3.1.2.2 *Alarm hoch:* Übersteigt der Messwert den programmierten Parameter, wird E009 angezeigt. Bereich: 0–200 l/h
- 5.3.1.2.36 Alarm niedrig: Fällt der Messwert unter den programmierten Parameter, wird E010 angezeigt. Bereich: 0–200 l/h
  - **5.3.1.3 Probentemp::** Probentemperatur für die Alarmauslösung programmieren.
- 5.3.1.3.1 Alarm hoch: Steigt der gemessene Wert über den Wert des Parameters «Alarm hoch», wird der Alarm reaktiviert. Bereich: -30 bis +160 °C
- 5.3.1.3.26 *Alarm tief:* Fällt der gemessene Wert unter den Wert des Parameters «Alarm tief», wird der Sammelstörkontakt aktiviert und E008 angezeigt. Bereich: -30 bis +130 °C
  - 5.3.1.4 Gehäusetemp. hoch: Wert «Alarm hoch» für die Temperatur des Elektronikgehäuses festlegen. Übersteigt der Messwert den programmierten Parameter, wird E013 angezeigt. Bereich: 30–75 °C
  - 5.3.1.5 Gehäusetemp. tief: Wert «Alarm tief» für die Temperatur des Elektronikgehäuses festlegen. Fällt die Temperatur unter den programmierten Parameter, wird E014 angezeigt. Bereich: -10 bis 20 °C
- 5.3.2 und 5.3.3 Schaltausgang 1 und 2: Die Ausgänge können per Jumper auf Normalerweise offen oder Normalerweise geschlossen eingestellt werden. Siehe Schaltausgang 1 und 2, S. 28. Die Funktion von Schaltausgang 1 oder 2 wird vom Benutzer definiert:

*Hinweis:* Die Navigation der Menüs <Schaltausgang 1> und <Schaltausgang 2> ist identisch. Der Einfachheit halber werden im Folgenden nur Menünummern für Schaltausgang 1 verwendet.

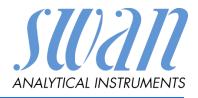

- 1 Wählen Sie zunächst eine der folgenden Funktionen:
  - Oberer/ unterer Grenzwert
  - Feldbus
  - Hold
- 2 Dann die erforderlichen Daten je nach gewählter Funktion eingeben.
- 5.3.2.1 Funktion: oberer/unterer Grenzwert

Werden die Schaltausgänge als Schalter für obere oder untere Grenzwerte verwendet, sind folgende Variablen zu programmieren.

- 5.3.2.20 *Parameter:* Prozesswert wählen (TOC, Leitfähigkeit, Temperatur, Konzentration).
- 5.3.2.300 *Sollwert:* Steigt der gemessene Wert über bzw. fällt unter den Sollwert, wird der Schaltausgang aktiviert.

| Parameter                         | Bereich                        |
|-----------------------------------|--------------------------------|
| Messwert                          | 0.00–200 MΩ oder 0.000–2000 μS |
| Temperatur                        | -30 bis +130 °C                |
| Probenfluss                       | 0–200 l/h                      |
| Messung unkomp<br>(unkompensiert) | 0.00–200 MΩ oder 0.000–2000 μS |

5.3.2.400 *Hysterese:* Innerhalb des Hysteresebereichs reagiert der Schaltausgang nicht. Dies verhindert eine Beschädigung der Schaltkontakte, wenn der Messwert um den Alarmwert schwankt.

| Parameter                         | Bereich                        |
|-----------------------------------|--------------------------------|
| Messwert                          | 0.00–200 MΩ oder 0.000–2000 μS |
| Temperatur                        | -30 bis +130 °C                |
| Probenfluss                       | 0–200 l/h                      |
| Messung unkomp<br>(unkompensiert) | 0.00–200 MΩ oder 0.000–2000 μS |

5.3.2.50 *Verzögerung:* Zeit, in der die Aktivierung des Alarms verzögert wird, wenn der Messwert über/unter dem programmierten Alarm liegt. Bereich: 0–600 sec

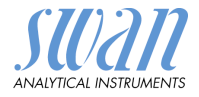

#### 5.3.2.1 Funktion = Aufwärtsregler oder Abwärtsregler

Die Schaltausgänge können verwendet werden, um Steuereinheiten wie Magnetventile, Membran-Dosierpumpen oder Stellmotoren anzusteuern. Zum Ansteuern eines Stellmotors werden beide Schaltausgänge benötigt, einer zum Öffnen und einer zum Schliessen.

- 53222 Parameter: Prozesswert wählen Verfügbare Werte: Messwert. Probenfluss.
- 5.3.2.32 Einstellungen: Das gewünschte Stellglied wählen
  - Zeitproportional
  - Frequenz
  - Stellmotor

Stellglied = Zeitproportional

Beispiele für Messgeräte, die zeitproportional angesteuert werden: Magnetventile, Schlauchpumpen.

Die Dosierung wird über die Funktionsdauer geregelt.

- 5323220 Zykluszeit: Dauer eines Kontrollzyklus (Wechsel AN/AUS). Bereich: 0-600 Sek
- 5.3.2.32.30 Ansprechzeit: minimale Dauer, die das Messgerät zur Reaktion benötiat.

Bereich: 0-240 Sek

#### 5.3.2.32.4 **Regelparameter:**

Bereich für jeden Parameter wie unter 5.2.1.43, S. 63

Stellglied = Frequenz

Beispiele für Dosiergeräte, die Pulsfrequenz gesteuert werden, sind die klassischen Membranpumpen mit potenzialfreiem Auslöseeingang. Die Dosierung wird über die Frequenz der Dosierstösse geregelt.

5.3.2.32.21 Impulsfrequenz: max. Anzahl Impulse pro Minute, auf die das Gerät reagieren kann. Bereich: 20-300/min

#### 5.3.2.32.31 **Regelparameter:**

Bereich für jeden Parameter wie unter 5.2.1.43, S. 63

Stellglied = Stellmotor

Die Dosierung wird über ein motorbetriebenes Mischventil geregelt.

5323222 Laufzeit: Zeit, die zur Öffnung eines vollständig geschlossenen Ventils benötigt wird. Bereich: 5-300 sec

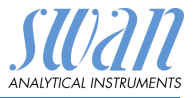

| 5.3.2.32.32 | <i>Nullzone:</i> minimale Reaktionszeit in % der Laufzeit. Ist die ange-<br>forderte Dosiermenge kleiner als die Reaktionszeit, erfolgt keine<br>Änderung. Bereich: 1–20%                                          |                                                                                 |  |  |
|-------------|----------------------------------------------------------------------------------------------------|---------------------------------------------------------------------------------|--|--|
| 5.3.2.32.4  | <b>Regelparameter:</b><br>Bereich für jeden Parameter wie unter <u>5.2.1.43</u> , <u>S. 63</u>                                                                                                    |                                                                                 |  |  |
| 5.3.2.1     | Funktion = Zeitschaltuhr                                                                                                    |                                                                                 |  |  |
|             | Der Schaltausgang wird in Abhängigkeit vom programmierten Zeit-<br>schema wiederholt aktiviert.                                                                                                    |                                                                                 |  |  |
| 5.3.2.24    | Betriebsart                                                                                                    | verfügbar sind Intervall, Täglich und Wöchentlich                               |  |  |
| 5.3.2.24    | Intervall                                                                                                    |                                                                                 |  |  |
| 5.3.2.340   | <i>Intervall:</i> Da<br>miert werde                                                                                                    | as Intervall kann im Bereich von 1–1440 min program-<br>en.                     |  |  |
| 5.3.2.44    | <i>Aktivzeit</i> : Die Zeit während der das Relais aktiv bleibt.<br>Bereich: 5–32400 sec.                                                                                                    |                                                                                 |  |  |
| 5.3.2.54    | Verzögerung: Verlängerung der Aktivzeit. Die Signal- und Rege-<br>lungsausgänge werden während der Aktivzeit + Verzögerungszeit<br>im unten programmierten Betriebsmodus gehalten werden.<br>Bereich: 0–6'000 sec. |                                                                                 |  |  |
| 5.3.2.6     | <i>Signalausg</i><br>des Relais                                                                                                    | <i>änge</i> : Verhalten der Signalausgänge beim Schliessen<br>auswählen:        |  |  |
|             | fortsetzen:                                                                                                    | Die Signalausgänge geben weiterhin den Mess-<br>wert aus.                       |  |  |
|             | halten:                                                                                                    | Die Signalausgänge geben den letzten gültigen<br>Messwert aus.                  |  |  |
|             |                                                                                                    | Die Messung wird unterbrochen. Es werden nur<br>schwerwiegende Eebler angezeigt |  |  |
|             | aus:                                                                                                    | Auf 0 bzw. 4 mA eingestellt. Es werden nur<br>schwerwiegende Fehler angezeigt.  |  |  |
| 5.3.2.7     | <i>Ausgänge/</i><br>ssen des R                                                                                                    | Regler: Verhalten der Regelungsausgänge beim Schlie-<br>elais auswählen:        |  |  |
|             | fortsetzen:                                                                                                    | Der Regler arbeitet normal weiter.                                              |  |  |
|             | halten:                                                                                                    | Der Regler arbeitet mit dem letzten gültigen Wert weiter.                       |  |  |

aus: Der Regler wird ausgeschaltet.

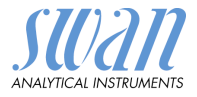

| 5.3.2.24 | täglich |
|----------|---------|
|----------|---------|

Der Schaltkontakt kann täglich zu einem beliebigen Zeitpunkt aktiviert werden.

- 5.3.2.341 Startzeit: um die Startzeit einzugeben wie folgt vorgehen:
  - 1 [Enter], drücken um die Stunden einzustellen.
  - 2 Die Stunde mit der [\_\_\_\_] oder [\_\_\_\_] Taste einstellen.
  - 3 [Enter], drücken um die Minuten einzustellen.
  - 4 Die Minute mit der [\_\_\_\_] oder [\_\_\_\_] Taste einstellen.
  - 5 [Enter], drücken um die Sekunden einzustellen.
  - 6 Die Sekunde mit der [\_\_\_\_] oder [\_\_\_\_] Taste einstellen.

Bereich: 00:00:00-23:59:59

- 5.3.2.44 Laufzeit: siehe Intervall
- 5.3.2.54 Verzögerung: siehe Intervall
- 5.3.2.6 Signalausgänge: siehe Intervall
- 5.3.2.7 Ausgänge/Regler: siehe Intervall
- 5.3.2.24 wöchentlich

Der Schaltkontakt kann an einem oder mehreren Tagen einer Woche aktiviert werden. Die Startzeit gilt für jeden Tag.

- 5.3.2.342 Kalender:
- 5.3.2.342.1 *Startzeit*: Die programmierte Startzeit ist gültig für jeden programmierten Tag. um die Startzeit einzugeben siehe 5.3.2.341, S. 69. Bereich: 00:00:00–23:59:59
- 5.3.2.342.2 *Montag*: Mögliche Einstellung, ein oder aus bis
- 5.3.2.342.8 Sonntag: Mögliche Einstellung, ein oder aus
  - 5.3.2.44 Laufzeit: siehe Intervall
  - 5.3.2.54 Verzögerung: siehe Intervall
    - 5.3.2.6 Signalausgänge: siehe Intervall
    - 5.3.2.7 Ausgänge/Regler: siehe Intervall
    - 5.3.2.1 Funktion = Feldbus

Der Schaltausgang wird per Profibus gesteuert. Es sind keine weiteren Parameter notwendig.

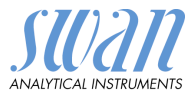

- **5.3.4 Schalteingang:** Die Funktionen der Schalt- und Signalausgänge können je nach Position des Eingangskontakts definiert werden, d. h. «keine Funktion», «geschlossen» oder «offen».
- 5.3.4.1 *Aktiv:* Definieren Sie, wann der Schalteingang aktiv sein soll:

| Nein:       | Der Schalteingang ist nie aktiv.               |
|-------------|------------------------------------------------|
| Wenn zu:    | Aktiv, wenn der Schalteingang geschlossen ist. |
| Wenn offen: | Aktiv, wenn der Schalteingang offen ist.       |

- 5.3.4.2 *Signalausgänge:* Wählen Sie den Betriebsmodus der Signalausgänge bei aktivem Schaltkontakt:
  - *Fortfahren*: Die Signalausgänge geben weiterhin den Messwert aus.
  - Halten:
     Die Signalausgänge geben den letzten gültigen Messwert aus.

     Die Messung wird unterbrochen. Es werden nur schwerwiegende Fehler angezeigt.

     Aus:
     Auf 0 bzw. 4 mA eingestellt. Es werden nur schwerwiegende Fehler angezeigt.
- 5.3.4.3 Ausgänge/Regler: (Schaltkontakt oder Signalausgang):

| Fortfahren: | Der Regler arbeitet normal.                        |
|-------------|----------------------------------------------------|
| Halten:     | Der Regler arbeitet mit dem letzten gültigen Wert. |
| Aus:        | Der Regler wird ausgeschaltet.                     |

### 5.3.4.4 *Fehler*:

- Nein: Es wird keine Meldung angezeigt und der Sammelstörkontakt wird bei aktivem Schalteingang nicht geschlossen. Meldung E024 ist auf der Meldungs-Liste gespeichert.
- Ja: Es wird die Meldung E024 ausgegeben und der Sammelstörkontakt wird bei aktivem Schalteingang geschlossen.
- 5.3.4.5 *Verzögerung:* Wartezeit für das Instrument ab Deaktivierung des Schalteingangs bis zur Wiederaufnahme des Normalbetriebs. Bereich: 0–6'000 Sek
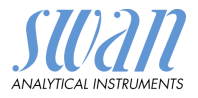

## 5.4 Verschiedenes

5.4.1 Sprache: Legen Sie die gewünschte Sprache fest.

| Sprache<br>Deutsch<br>Englisch<br>Französisch<br>Spanisch |             |
|-----------------------------------------------------------|-------------|
| Deutsch<br>Englisch<br>Französisch<br>Spanisch            | Sprache     |
| Englisch<br>Französisch<br>Spanisch                       | Deutsch     |
| Französisch<br>Spanisch                                   | Englisch    |
| Spanisch                                                  | Französisch |
|                                                           | Spanisch    |

5.4.2 *Werkseinstellung:* Für das Zurückstellen des Instruments auf die Werkseinstellungen gibt es drei Möglichkeiten:

| Werkeinstellung |
|-----------------|
| nein            |
| Kalibrierung    |
| teilweise       |
| Vollständig     |
|                 |

- Kalibrierung: Setzt die Kalibrierungswerte auf die Werkseinstellung zurück. Alle anderen Werte bleiben gespeichert.
- Teilweise: Die Kommunikationsparameter bleiben gespeichert. Alle anderen Werte werden auf die Werkseinstellung zurückgesetzt.
- Vollständig: Setzt alle Werte einschliesslich der Kommunikationsparameter zurück.
- 5.4.3 *Firmware laden:* Die Aktualisierung der Firmware sollte nur von geschulten Servicemitarbeitern durchgeführt werden.

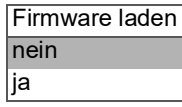

- 5.4.4 **Passwort:** Festlegung eines Passworts, das nicht «0000» ist, um den unberechtigten Zugriff auf die folgenden Menüs zu verhindern.
- 5.4.4.1 Meldungen
- 5.4.4.2 Wartung
- 5.4.4.3 Betrieb
- 5.4.4.4 Installation

Jedes Menü kann durch ein eigenes Passwort geschützt werden. Wenn Sie die Passwörter vergessen haben, wenden Sie sich an den nächsten SWAN-Vertreter.

5.4.5 *ID Probe:* Identifizieren Sie den Prozesswert mit einem sinnvollen Text, z. B. der KKS-Nummer.

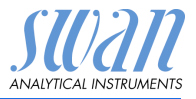

5.4.6 *Überwachung Signalausgang:* Definieren, ob Meldung E028 bei einer Leitungsunterbrechung an Signalausgang 1 oder 2 angezeigt werden soll.

<Ja> oder <Nein> wählen.

## 5.5 Schnittstelle

Wählen Sie eines der folgenden Kommunikationsprotokolle. Je nach Auswahl müssen verschiedene Parameter definiert werden.

| 5.5.1  | Protokoll: Profibus                                                            |                                                                              |
|--------|--------------------------------------------------------------------------------|------------------------------------------------------------------------------|
| 5.5.20 | Geräteadresse:                                                                 | Bereich: 0–126                                                               |
| 5.5.30 | ID-Nr.:                                                                        | Bereich: Analysegeräte; Hersteller; Multivaria-<br>bel                       |
| 5.5.40 | Lokale Bedienung:                                                              | Bereich: Freigegeben, Gesperrt                                               |
| 5.5.1  | Protokoll: Modbus                                                              | RTU                                                                          |
| 5.5.21 | Geräteadresse:                                                                 | Bereich: 0–126                                                               |
| 5.5.31 | Baudrate:                                                                      | Bereich: 1200–115200 Baud                                                    |
| 5.5.41 | Parität:                                                                       | Bereich: keine, gerade, ungerade                                             |
| 5.5.1  | <i>Protokoll:</i> <b>USB-Stic</b><br>Wird nur angezeigt,<br>(keine andere Ausw | <b>k:</b><br>, wenn eine USB-Schnittstelle installiert ist<br>/ahl möglich). |
| 5.5.1  | Protokoll: HART                                                                |                                                                              |

Geräteadresse: Bereich: 0-63

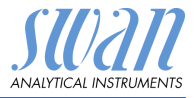

# 10. Werkeinstellungen

*Hinweis:* Das AMI Rescon kann entweder den Widerstand oder die Leitfähigkeit messen. Diese Einstellung kann im Menü <Installation>/<Sensoren>/<Messmodus> vorgenommen werden. Die Einstellung bleibt selbst nach einer vollständigen Rückstellung der Werkeinstellungen erhalten. Deshalb ist die nachfolgende Liste der Werkeinstellungen wo nötig aufgeteilt in die zwei Teile Widerstand und Leitfähigkeit.

#### Betrieb:

| Sensoren:                | Filterzeitkonst.:<br>Haltezeit n. Cal.:                                      | 30 s<br>300 s                               |
|--------------------------|------------------------------------------------------------------------------|---------------------------------------------|
| Sammelstör-<br>kontakt   |                                                                              | wie in Installation                         |
| Schaltausgang<br>1 und 2 |                                                                              | wie in Installation                         |
| Schalteingang            |                                                                              | wie in Installation                         |
| Logger:                  | Loginterval:<br>Logger löschen:                                              | 30 min<br>nein                              |
| Installation:            |                                                                              |                                             |
| Sensoren                 | Durchfluss: bleibt wie eingestellt (W<br>WSP Betriebsart:<br>Sensorparameter | keiner<br>iderstand od. Leitf.)<br>aus      |
|                          | Zellkonstante:<br>Temp. Korr<br>Kabellänge<br>Temp. kompensation             | 0.01000cm <sup>-1</sup><br>0.00 °C<br>0.0 m |
|                          | Komp                                                                         | keine                                       |
| Signalausgang 1          | Parameter:<br>Stromschleife:<br>Funktion:                                    | Messwert<br>4 –20 mA<br>linear              |
| Widerstand               | Skalierung: Skalenanfang:<br>Skalierung: Skalenende:                         | 0.00 MΩ<br>20.00 MΩ                         |
| Leitfähigkeit            | Skalierung: Skalenanfang:<br>Skalierung: Skalenende:                         | 0.000 μS<br>1000 μS                         |

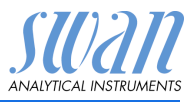

Werkeinstellungen

| Signalausgang 2 | Parameter:                                    | Temperatur    |
|-----------------|-----------------------------------------------|---------------|
|                 | Stromschleife:                                | 4 –20 mA      |
|                 | Funktion:                                     | linear        |
|                 | Skalierung: Skalenanfang:                     |               |
| 0               | Skallerung: Skalenende:                       | 50.0 °C       |
| Sammelstorkont. | Alarm                                         |               |
| Widerstand      | Alarm hoch:                                   | 200 MΩ        |
|                 | Alarm tief:                                   | 0 ΜΩ          |
|                 | Hysterese:                                    | 1 MΩ          |
| Leitfähigkeit   | Alarm hoch:                                   | 2000 µS       |
|                 | Alarm tief:                                   | 0.000 µS      |
|                 | Hysterese:                                    | 10.00 $\mu$ S |
|                 | Verzögerung:                                  | 5 s           |
|                 | Probenfluss, Probenalarm:                     | ja            |
|                 | Probentluss, Alarm hoch:                      | 120.0 l/h     |
|                 | Probentiuss, Alarm tiet:                      |               |
|                 | Probentemp, Alarm tief:                       |               |
|                 | Cobäusstomp, book:                            | 65 °C         |
|                 | Gehäusetemp tief                              | 05 C          |
| Sabaltauagang   | Funktion:                                     |               |
| Schallausgang   | Purikuon                                      | Messwert      |
| 1/2             |                                               |               |
| Widerstand      | Sollwert:                                     |               |
|                 | Hysterese:                                    | 1 ΜΩ          |
| Leitfähigkeit   | Sollwert:                                     | 1000 µS       |
|                 | Hysterese:                                    | 10.00 µS      |
|                 | Verzögerung:                                  | 30 s          |
|                 | Wenn Funktion = Aufw.Regler oder Abw.Regler:  |               |
|                 | Parameter:                                    | Messwert      |
|                 | Einstellungen: Stellglied:                    | Frequenz      |
|                 | Einstellungen: Pulsfrequenz:                  | 120/min       |
| Widerstand      | Einstellungen: Regelparameter: Sollwert:      |               |
|                 | Einstellungen: Regelparameter: P-band:        | 1 MΩ          |
| Leitfähigkeit   | Einstellungen: Regelparameter: Nachstellzeit: | 1000 µS       |
|                 | Einstellungen: Regelparameter: vorhaltezeit:  | 10.00 µS      |
|                 | Parameter:                                    | Temperatur    |
|                 |                                               |               |
|                 | Einstellungen: Pulstrequenz:                  | 120/min       |
|                 | Einstellungen: Regelparameter: Dhand:         | ℃ الح<br>۱ °C |
|                 | Enstellangen. Negelparameter. 1 -ballu        |               |

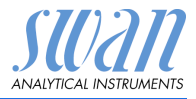

|                | Parameter:                                    | Probenfluss        |
|----------------|-----------------------------------------------|--------------------|
|                |                                               |                    |
|                | Einstellungen: Pulstrequenz:                  |                    |
|                | Einstellungen: Regelparameter: D band:        | 25.0 I/II<br>1 I/b |
|                | Gemeinsame Finstellungen                      | 1 1/11             |
|                | Einstellungen: Pegelparameter: Nachstellzeit: | 0.0                |
|                | Einstellungen: Regelparameter: Vorhaltezeit:  | 03<br>Λς           |
|                | Einstellungen: Regelparameter: Überwachungsz  | reit: 0 min        |
|                | Finstellungen: Stellalied                     | Zeitnronortional   |
|                | Zukluszoit:                                   | 60 c               |
|                | Ansprechzeit                                  | 10 s               |
|                | Finstellungen: Stellalied                     | Stellmotor         |
|                | Laufzoit:                                     |                    |
|                | Neutrale Zone:                                |                    |
|                | Wenn Funktion = Zeitschaltuhr:                |                    |
|                | Betriebsart:                                  | Intervall          |
|                | Intervall:                                    | 1 min              |
|                | Betriebsart:                                  | täglich            |
|                | Startzeit:                                    |                    |
|                | Betriebsart:                                  | wöchentlich        |
|                | Kalender; Startzeit:                          |                    |
|                | Kalender; Montag bis Sonntag:                 | Aus                |
|                | Aktivzeit:                                    | 10 s               |
|                | Verzögerung:                                  | 5 s                |
|                | Signalausgänge:                               | fortfahren         |
|                | Ausgänge/Regler:                              | fortfahren         |
| Schalteingang: | Aktiv                                         | wenn zu            |
|                | Signalausgänge                                | halten             |
|                | Ausgänge/Regler                               | aus                |
|                | Storung                                       | nein               |
|                | verzogerung                                   | 10 s               |
| Diverses       | Sprache:                                      | English            |
|                | Firmware Laden:                               | nein               |
|                | Passwort fi                                   | ir alle Modi 0000  |
|                | ID Probe:                                     |                    |
|                | Überwachung Signalausgang                     | nein               |
|                |                                               |                    |

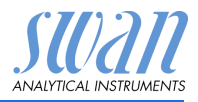

## 11. Index

## С

| Checkliste . |  |  |  |  |  |  |  |  |  |  | 1 | 17 | 7 |
|--------------|--|--|--|--|--|--|--|--|--|--|---|----|---|
|--------------|--|--|--|--|--|--|--|--|--|--|---|----|---|

#### D

| Durchflusszelle   |    |
|-------------------|----|
| B-Flow 130        | 15 |
| QV-Flow, QV-HFlow | 14 |

## Е

| Einrichten | • | • | • | • | • | • | • | • | • | • | • | 33 |
|------------|---|---|---|---|---|---|---|---|---|---|---|----|
|            |   |   |   |   |   |   |   |   |   |   |   |    |

#### F

| Fehlerliste |   |   |   |   |   |   |   |   |   |   |   |   | 46 |
|-------------|---|---|---|---|---|---|---|---|---|---|---|---|----|
| Fluidik     | • | • | • | • | • | • | • | • | • | • | • | • | 9  |

```
H
HART ..... 32
```

## Κ

| Kabelstärke |  |  |  |   |    |   |     | 23 |
|-------------|--|--|--|---|----|---|-----|----|
| Kalender    |  |  |  |   |    |   |     | 69 |
| Klemmen .   |  |  |  | 2 | 5, | 2 | 27, | 31 |

## L

Längere Betriebsunterbrechungen 45

#### Μ

| Messbereich          | 10 |
|----------------------|----|
| Modbus               | 31 |
| Montageanforderungen | 18 |

#### Ρ

| Probenanforderungen     | 10  |
|-------------------------|-----|
| Probenfluss, einrichten | 33  |
| Profibus 31-            | ·32 |

#### S

| Sammelstörkontakt 7,  | 27 |
|-----------------------|----|
| Schaltausgänge        | 7  |
| Schalteingang 8, 27,  | 70 |
| Schnittstelle         | 8  |
| HART                  | 32 |
| Modbus                | 31 |
| Profibus              | 31 |
| USB                   | 32 |
| Sicherheitsfunktionen | 8  |
| Signalausgänge 7,     | 30 |
| Spezifikationen       |    |
| AMI-Messumformer      | 13 |
| Swansensor RC U       | 16 |
| Standortanforderungen | 10 |
| Stromversorgung       | 26 |
| System, Beschreibung  | 7  |
|                       |    |

## Т

Technische Daten ..... 12 Teststecker für Leitfähigkeits-QS-Kit 9

### U

## V

Verdrahtung. . . . . . . . . . . 23

#### W

Werkeinstellunngen . . . . 73

## Ζ

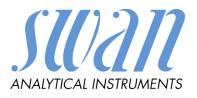

# 12. Notizen

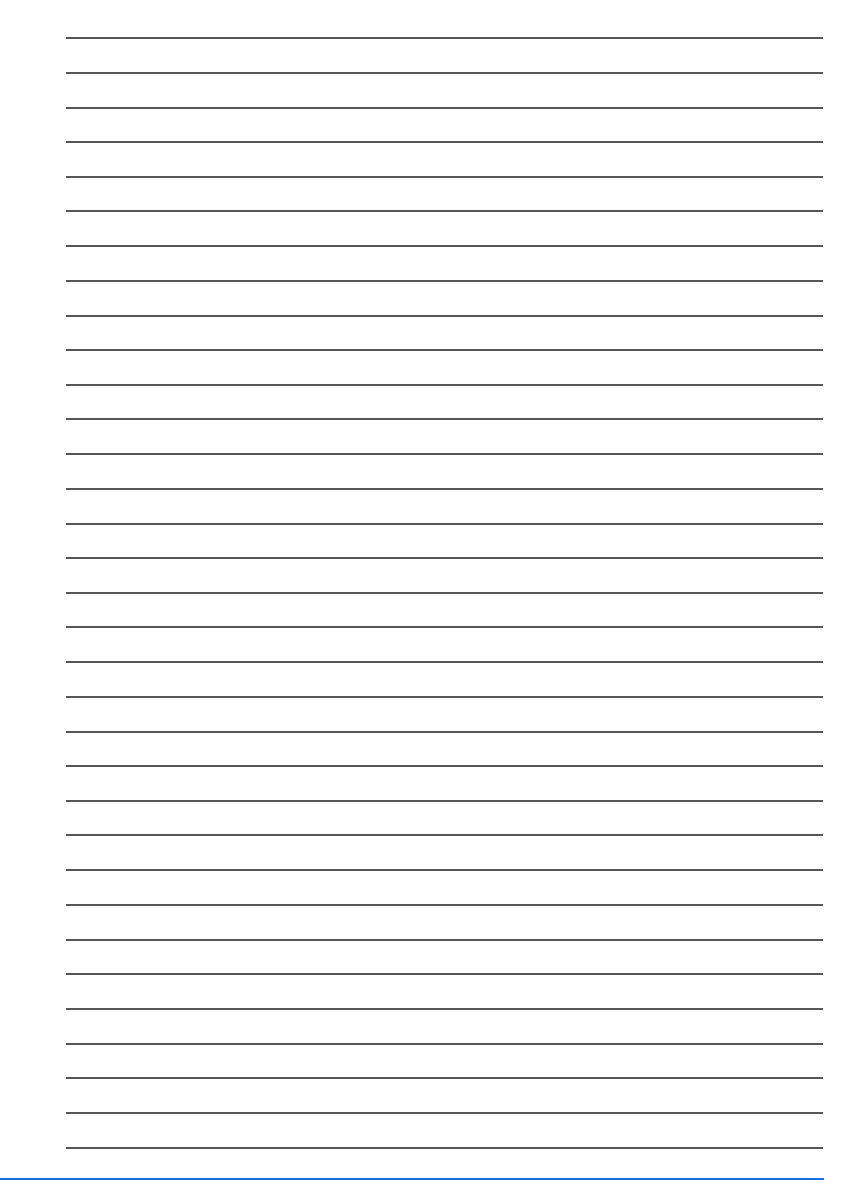

# **AMI Rescon**

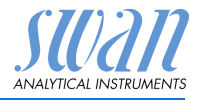

## **SWAN**

ist weltweit durch Tochtergesellschaften und Distributoren vertreten.

kooperiert mit unabhängigen Vertriebspartnern auf der ganzen Welt.

## Produkte von SWAN

Analyseinstrumente für:

- Reinstwasser
- Speisewasser, Dampf und Kondensat
- Trinkwasser
- Schwimmbad und Brauchwasser
- Kühlwasser
- Abwasser

Hergestellt in der Schweiz

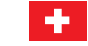

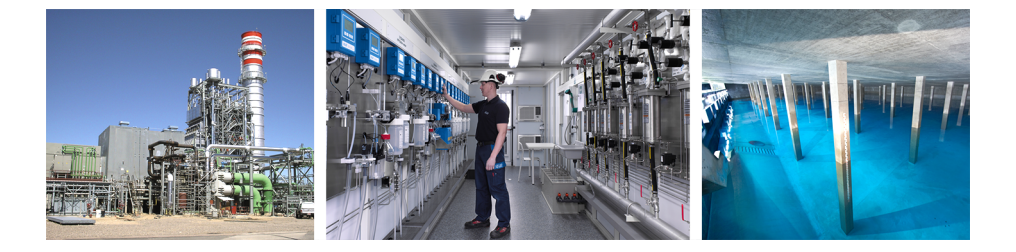